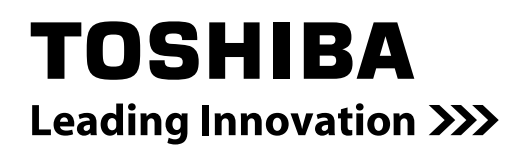

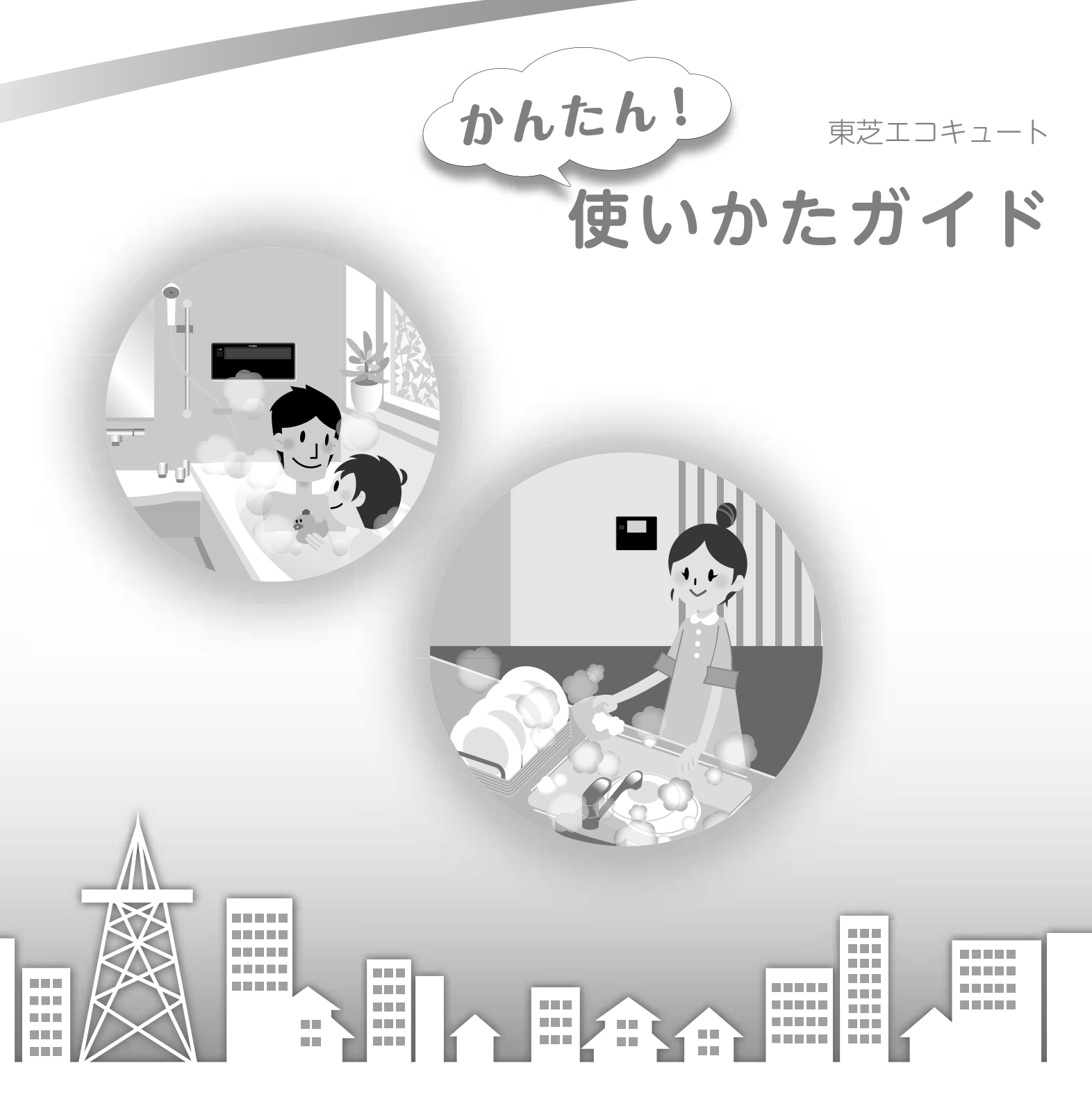

- ●このたびは、「東芝エコキュート」をお買いあげいただきまして、まことにありがとうございます。
- ●お使いになる前にこの使いかたガイドをよくお読みください。
- ●この使いかたガイドでは、エコキュートの基本的な使いかたと設定について説明しています。
- ●この使いかたガイドに記載されていない項目は、取扱説明書をご覧ください。
- ●お読みになったあとは、お使いになるかたがいつでも見られるところに必ず保管してください。

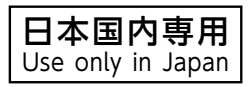

# 「使いかたガイド」の見方

本書 「使いかたガイド」 では、よく使う機能を説明しています。 より詳しい使いかたについては別冊の 「取扱説明書」 をご覧ください。

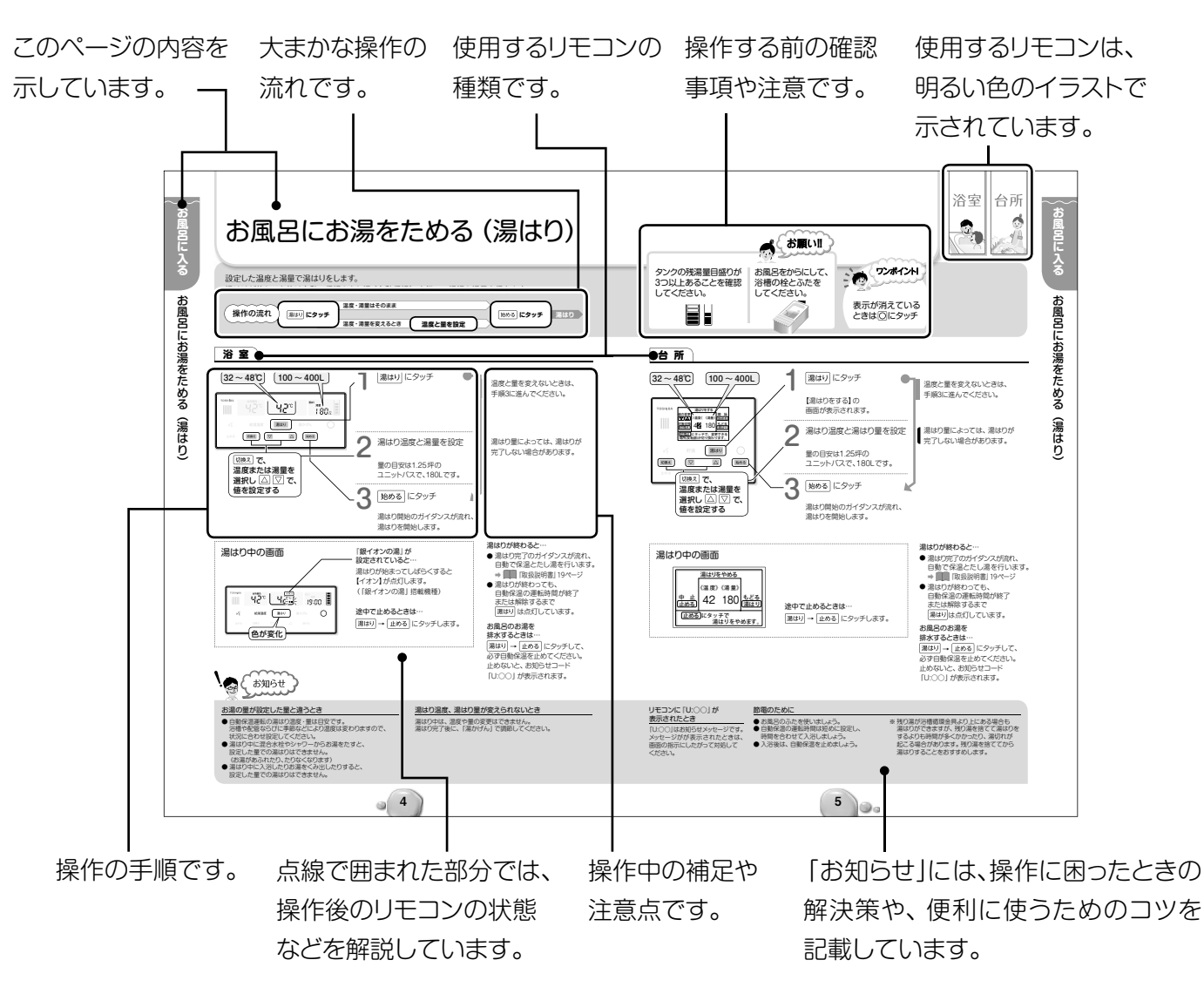

### 各ページの構成は次のようになっています。

# リモコンの共通操作

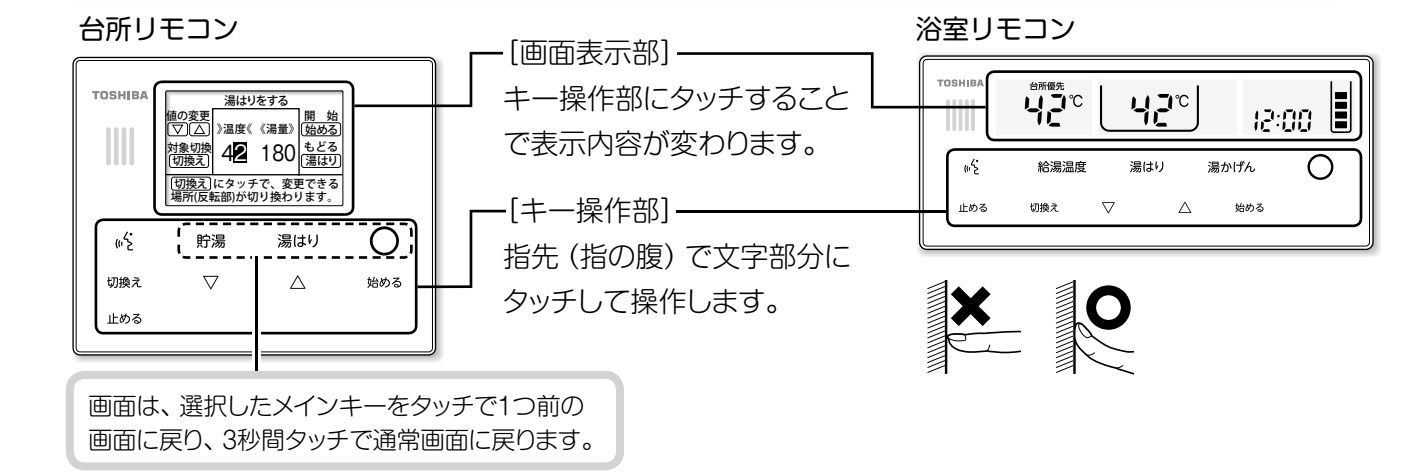

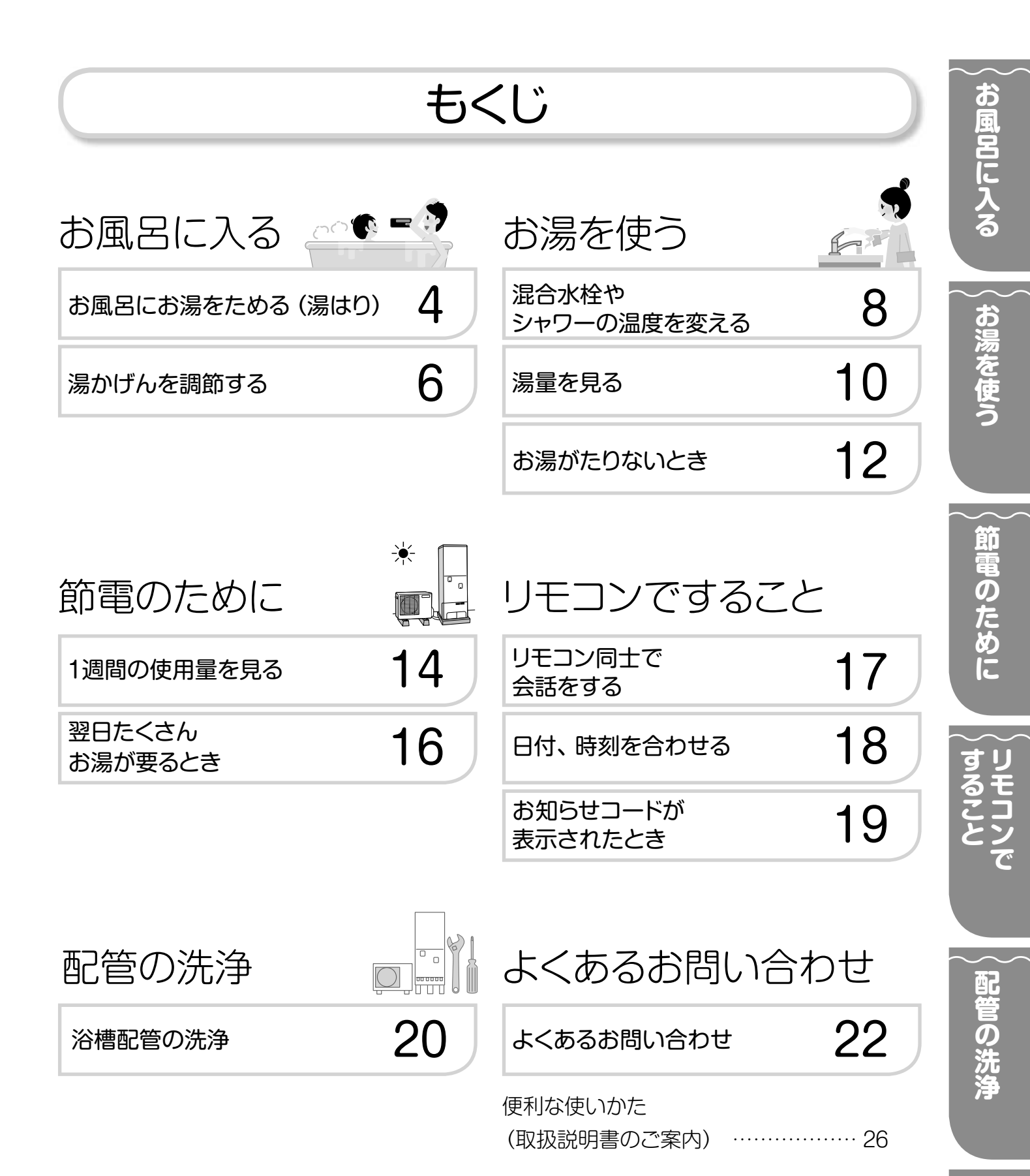

お問い合わせ

# お風呂にお湯をためる (湯はり)

### 設定した温度と湯量で湯はりをします。 湯はりが終わった後は自動で保温とたし湯(自動保温)を行い、湯温と湯量を保ちます。

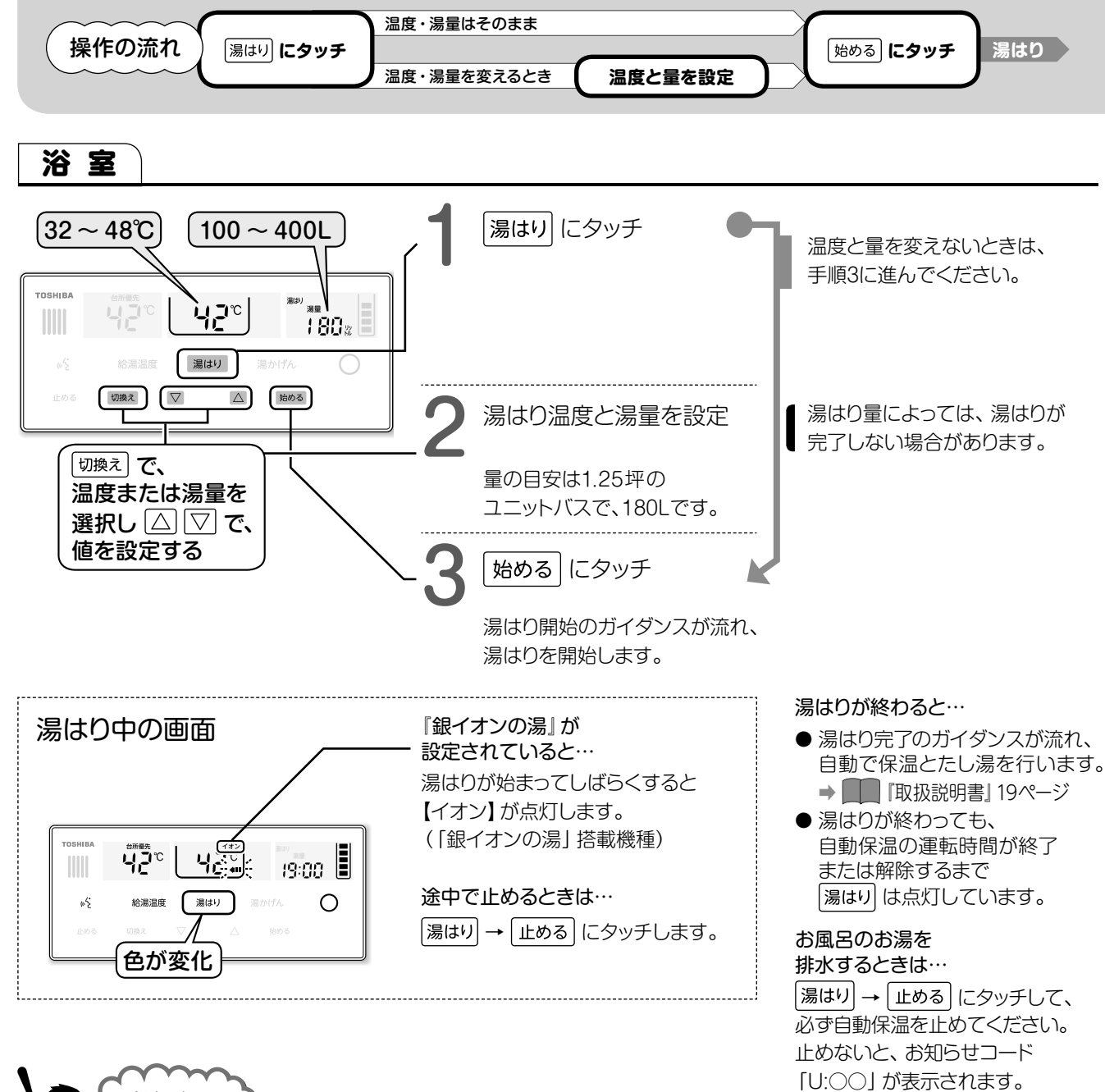

4

お知らせ

### お湯の量が設定した量と違うとき

- 自動保温運転の湯はり温度・量は目安です。 浴槽や配管ならびに季節などにより温度は変わりますので、 状況に合わせ設定してください。
- 湯はり中に混合水栓やシャワーからお湯をたすと、
   設定した量での湯はりはできません。
   (お湯があふれたり、たりなくなります)
- 湯はり中に入浴したりお湯をくみ出したりすると、
   設定した量での湯はりはできません。

### 湯はり温度、湯はり量が変えられないとき

湯はり中は、温度や量の変更はできません。 湯はり完了後に、「湯かげん」で調節してください。

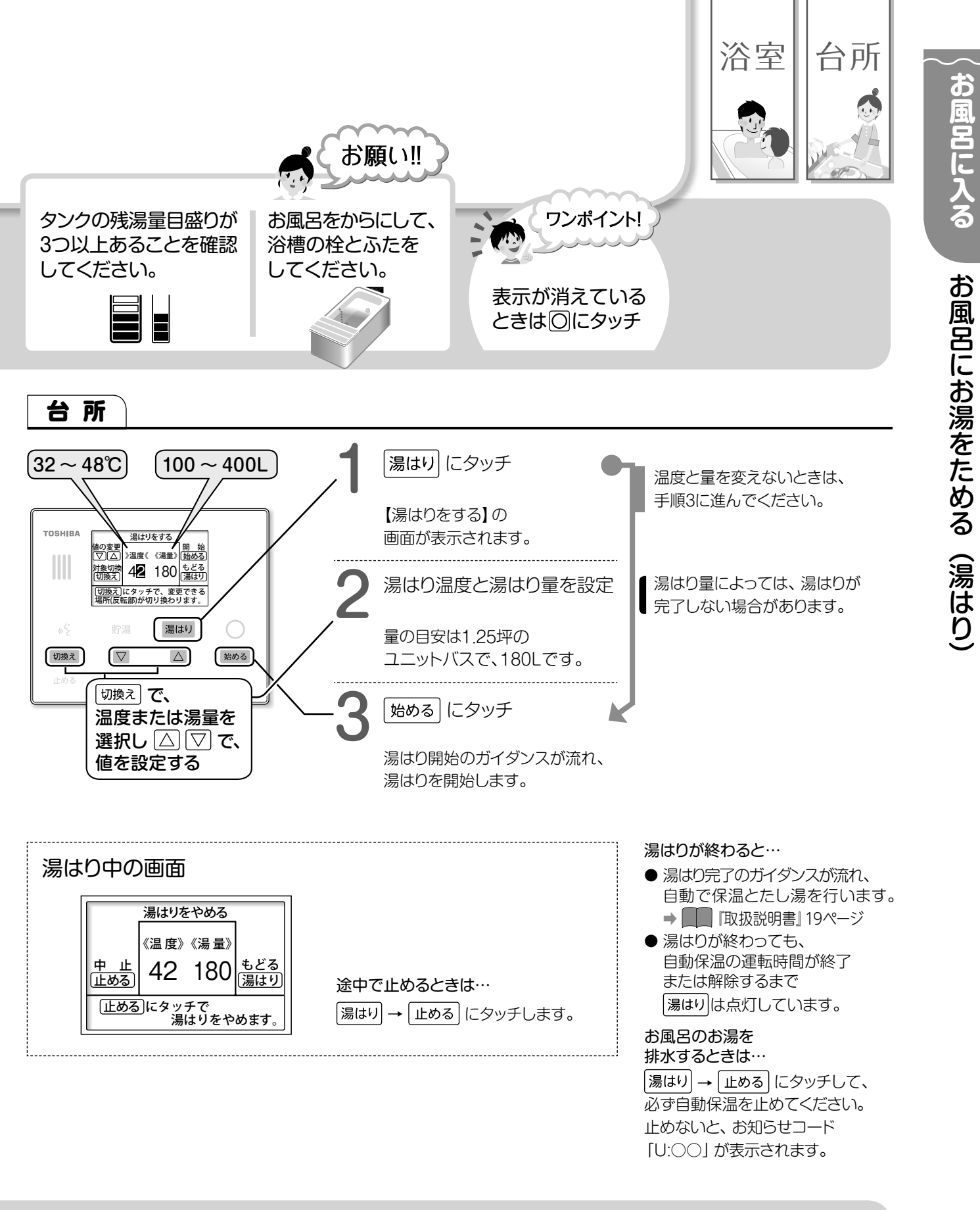

### リモコンに『U:〇〇』が 表示されたとき

『U:○○』はお知らせメッセージです。 メッセージがが表示されたときは、 画面の指示にしたがって対処して ください。

### 節電のために

- お風呂のふたを使いましょう。
- ●自動保温の運転時間は短めに設定し、
- 時間を合わせて入浴しましょう。
- 入浴後は、自動保温を止めましょう。

5

0

※残り湯が浴槽循環金具より上にある場合も 湯はりができますが、残り湯を捨てて湯はりを するよりも時間が多くかかったり、湯切れが 起こる場合があります。残り湯を捨ててから 湯はりすることをおすすめします。

# 湯かげんを調節する

お風呂の温度を上げたいときは、「追いだき」または「高温たし湯」を使用します。 お風呂の湯量が少ないときは「たし湯」、お風呂の温度を下げたいときは「さし水」を使用します。

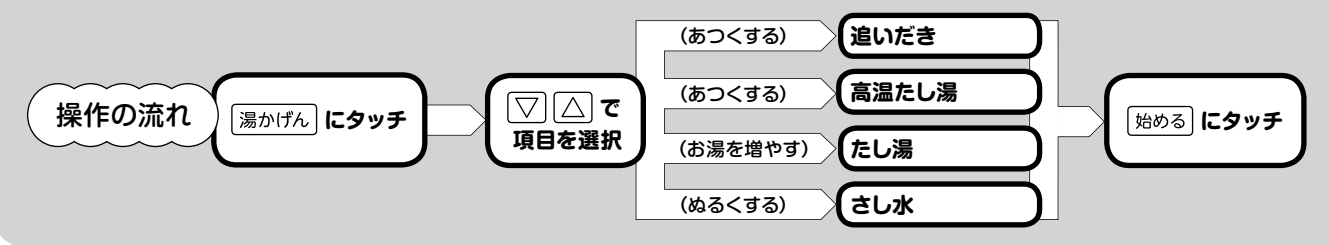

浴室

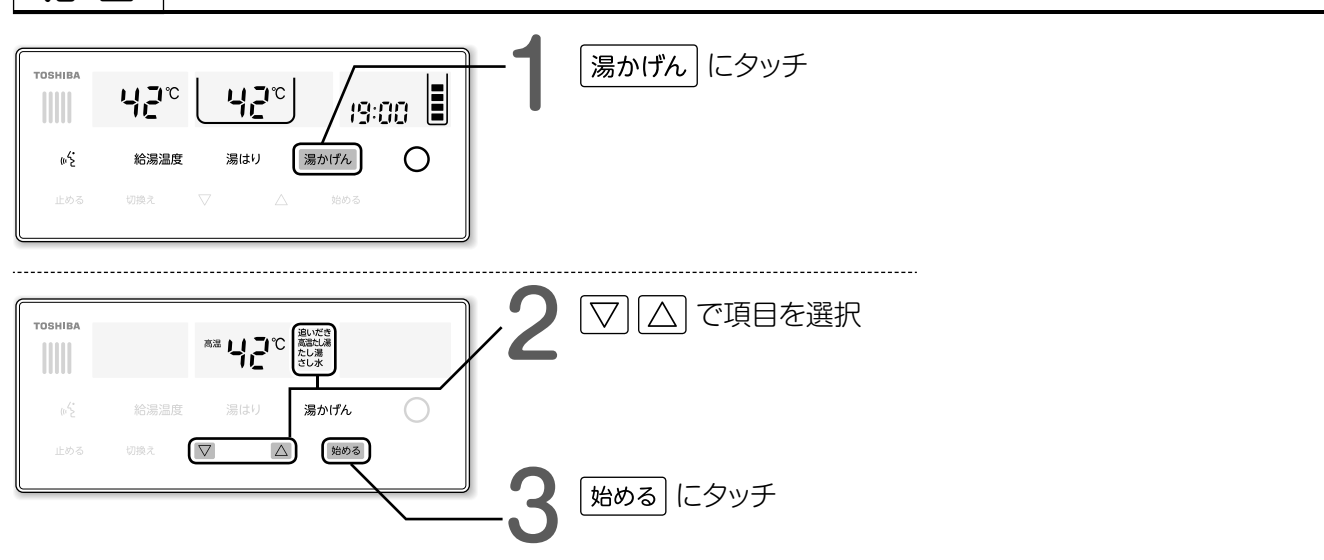

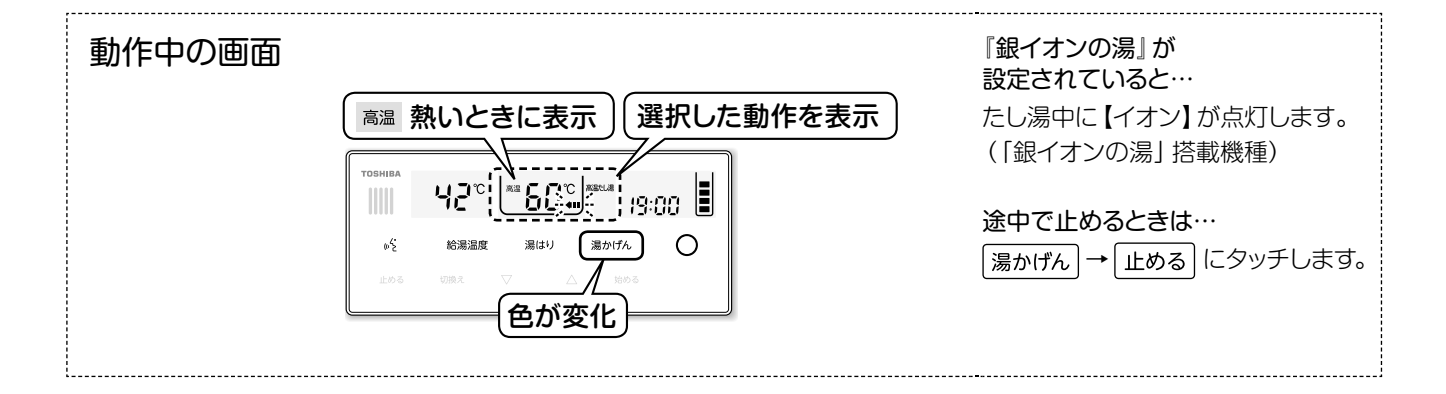

6

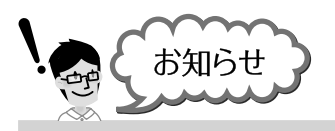

### 追いだきを多く使うとき

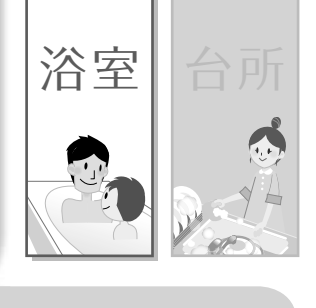

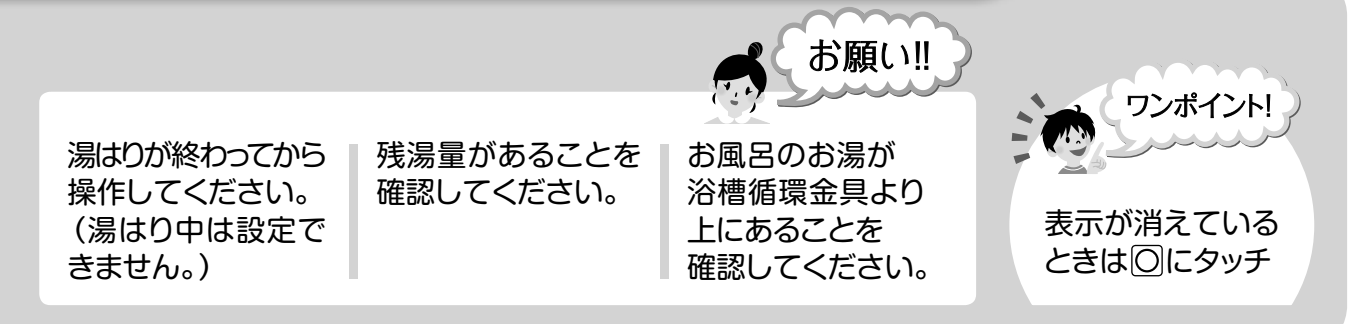

| 追いだき (あつくする)        |                                                                                                    |  |  |  |
|---------------------|----------------------------------------------------------------------------------------------------|--|--|--|
|                     | 設定温度まで湯温を上げます。                                                                                                    |  |  |  |
| 1 I Wa . 494        | ● 自動保温中も「追いだき」 できます (設定温度より1℃湯温を<br>上げます)。                                                                           |  |  |  |
|                     | <ul> <li>● 冷めたお湯を「追いだき」すると、時間が多くかかったり<br/>湯切れの原因になります。</li> <li>残り湯を捨ててから湯はりすることをおすすめします。</li> </ul>                 |  |  |  |
|                     | <ul> <li>●残り湯の温度が低い場合は、設定温度になるまでに</li> <li>時間がかかります。</li> </ul>                                                      |  |  |  |
| 高温たし湯 (あつくする)       |                                                                                                    |  |  |  |
|                     | 60℃のお湯を、約20リットルたします。                                                                                                 |  |  |  |
|                     | <ul> <li>●「追いだき」よりも「高温たし湯」の方が、タンクの熱を<br/>有効に使え、節電になります。</li> <li>● タンクの残湯温度が低い場合は、<br/>60℃のお湯が出ないことがあります。</li> </ul> |  |  |  |
| たし湯(お湯をふやす)         |                                                                                                    |  |  |  |
|                     | 設定温度のお湯を、約20リットルたします。                                                                                                |  |  |  |
|                     | ● 「銀イオンの湯」 搭載機種では、たし湯の際に、<br>銀イオンを発生させています。                                                                          |  |  |  |
| さし水 (ぬるくする)         |                                                                                                    |  |  |  |
|                     | 設定温度より湯温を約1℃下げます。                                                                                                    |  |  |  |
| <b>∃</b> []℃<br>sux |                                                                                                    |  |  |  |

【注意】

浴槽循環金具から 高温のお湯が出ます。 浴槽循環金具から 離れてください。

### 太陽熱温水器の水栓から浴槽にお湯を貯めたとき

追いだきや高温たし湯ができないことがあります。 湯はりにタッチして湯はりをしてから湯かげんを調節してください。

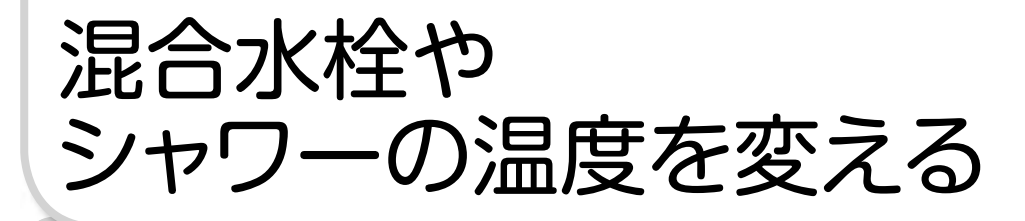

お風呂の混合水栓やシャワーのお湯の温度を変えたいときは浴室リモコンで設定します。 台所や洗面所のお湯の温度を変えたいときは、台所リモコンで設定します。

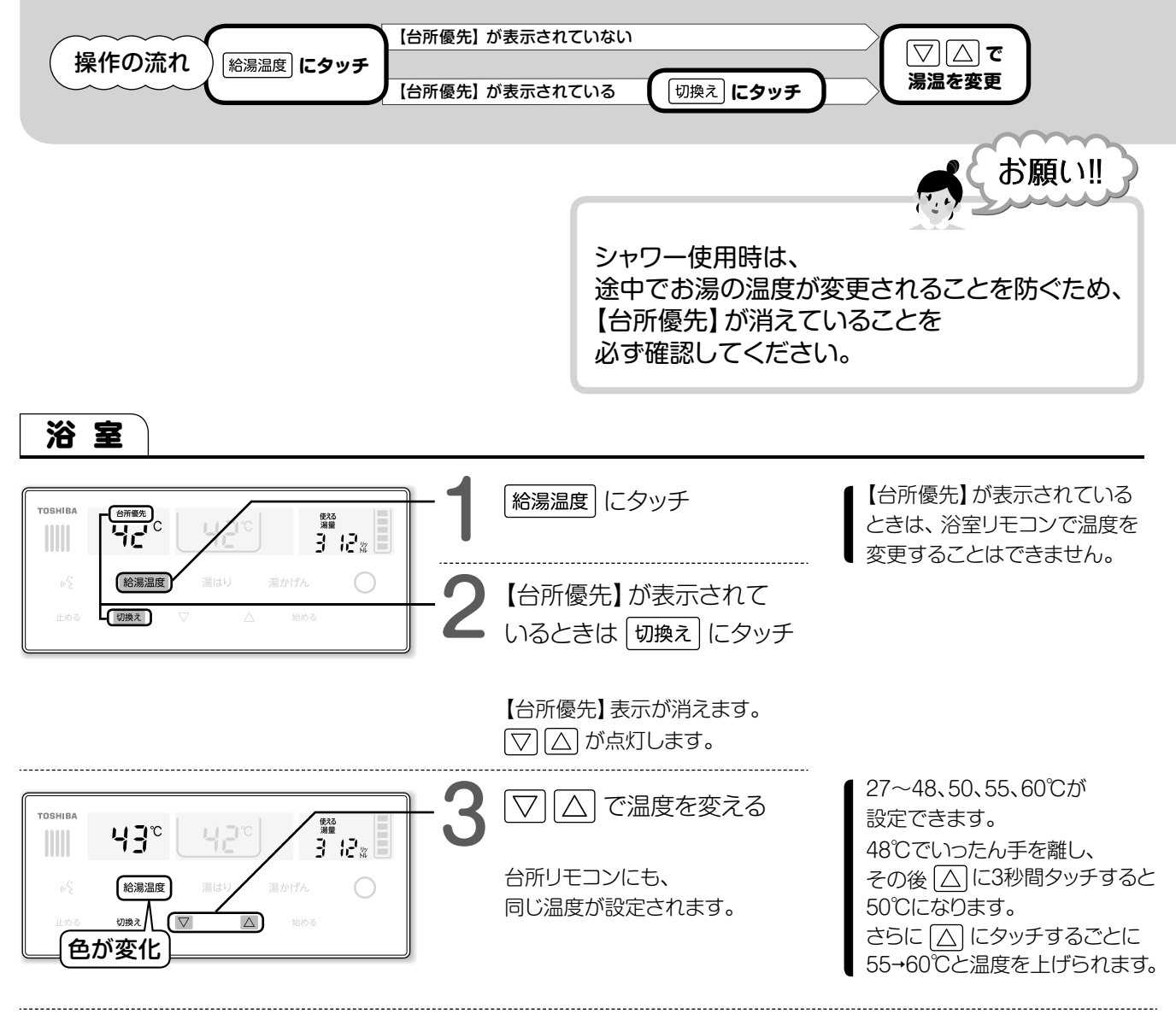

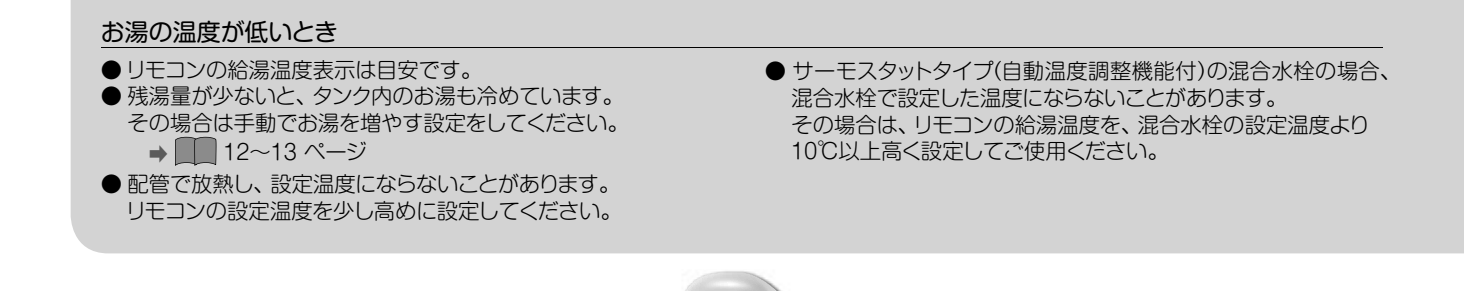

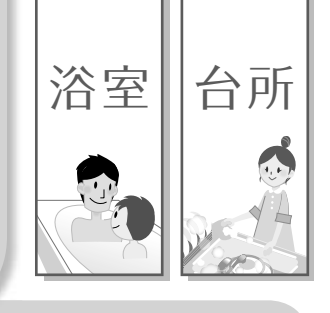

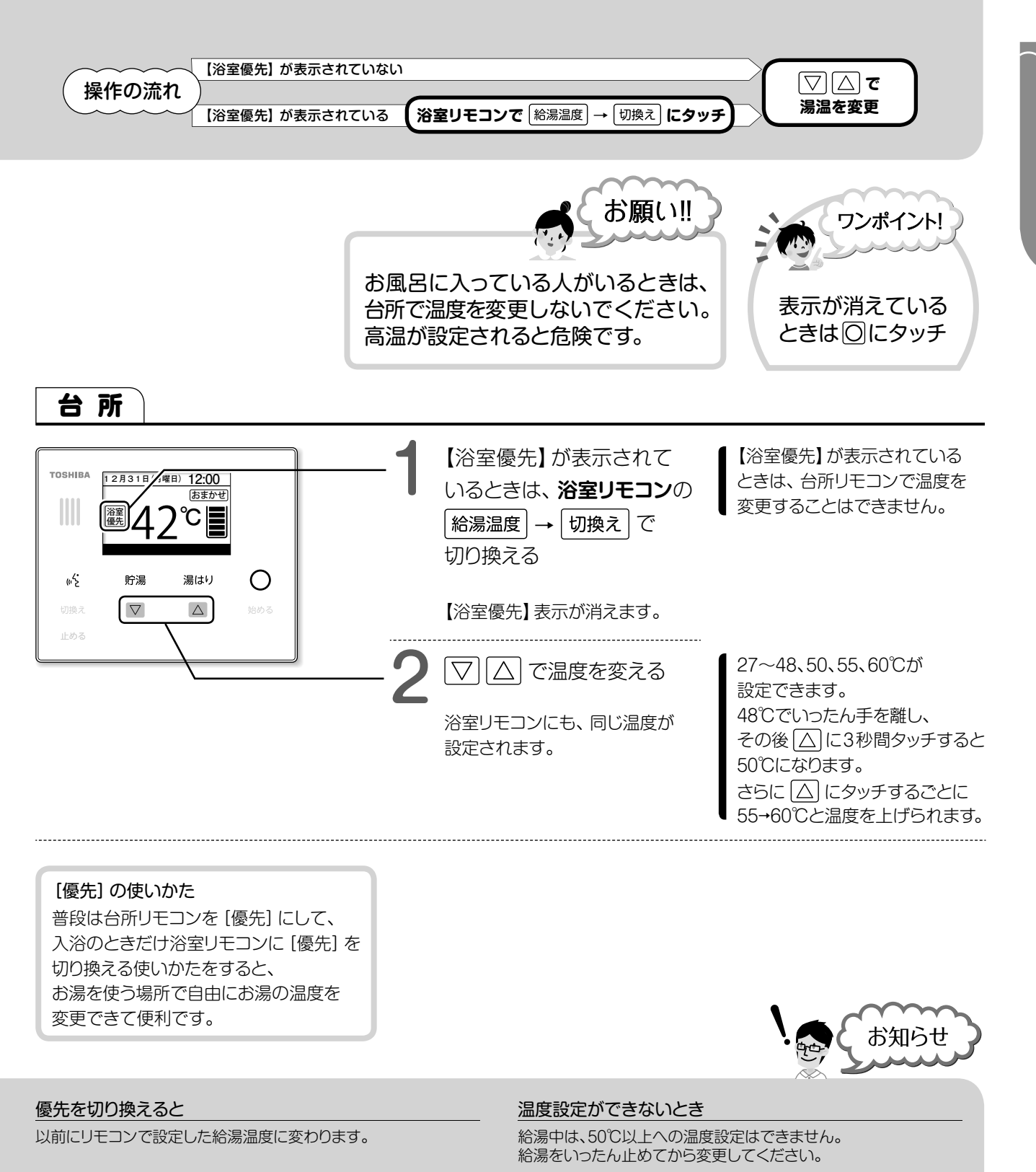

### お湯の出方が弱いとき

リモコンの給湯温度を60℃に設定し、 混合水栓で水を多く混ぜてご使用ください。 50℃以上に設定したとき

9

安全のため、浴室リモコンには【高温】、 台所リモコンには【高温注意】と表示されます。 お湯を使

湯量を見る

### タンクの残湯量

台所リモコン・浴室リモコンともに、5つの残湯量目盛りでタンクの残湯量を表示しています。

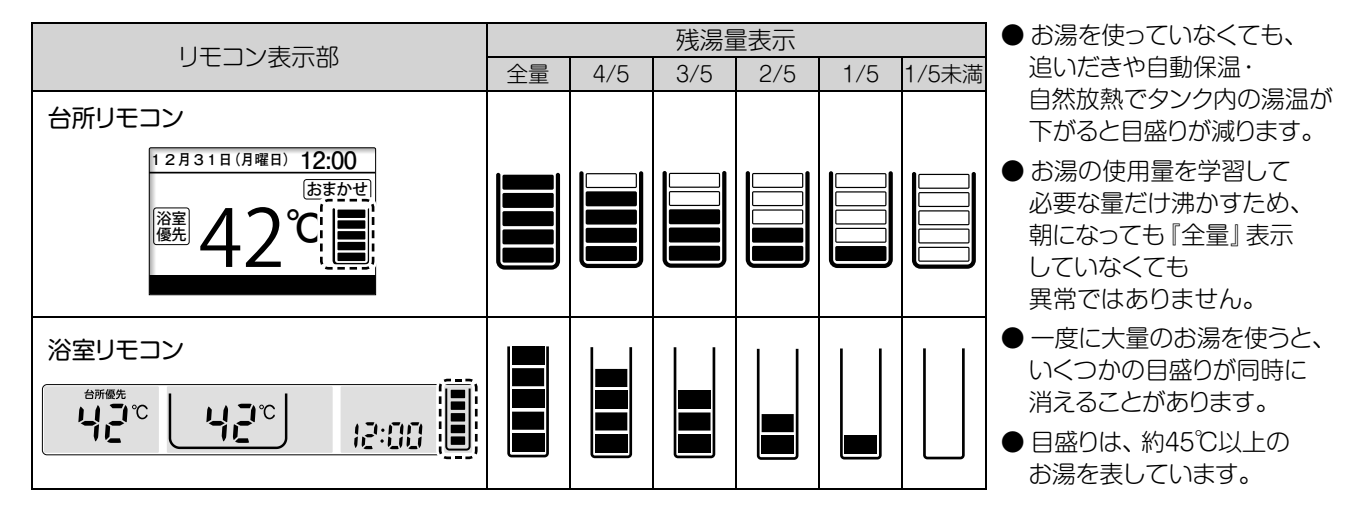

### 使用中の給湯量を表示する

台所

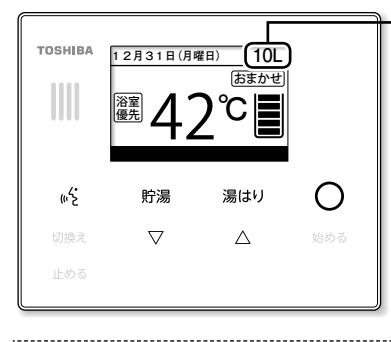

混合水栓やシャワーでお湯を使用すると、 時計表示部に使用中のお湯の量が 表示されます。 (42℃換算・1L刻み)

### 浴室

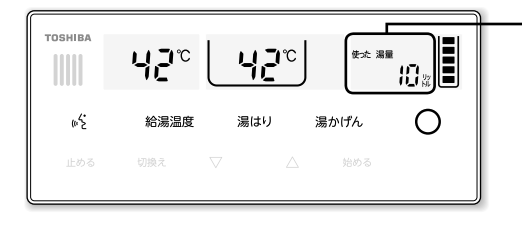

混合水栓やシャワーでお湯を使用すると、 デジタル表示部に使用中のお湯の量が 表示されます。 (42℃換算・1L刻み)

10

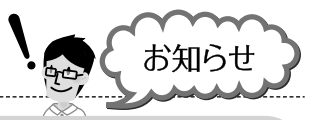

### 湯量の表示について

- 給湯を止めても1分間表示し、通常表示に戻ります。
- 5分以内に再度お湯を使うと積算して表示します。
- 台所で使用したときも、合算されます。

### リモコンの給湯量表示を変更するとき

使用中の給湯量の表示有無は、リモコン設定で変更できます。 → □□ □取扱説明書」22~23ページ

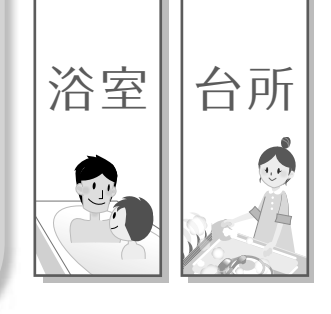

## 使えるお湯の量をチェックする

台所

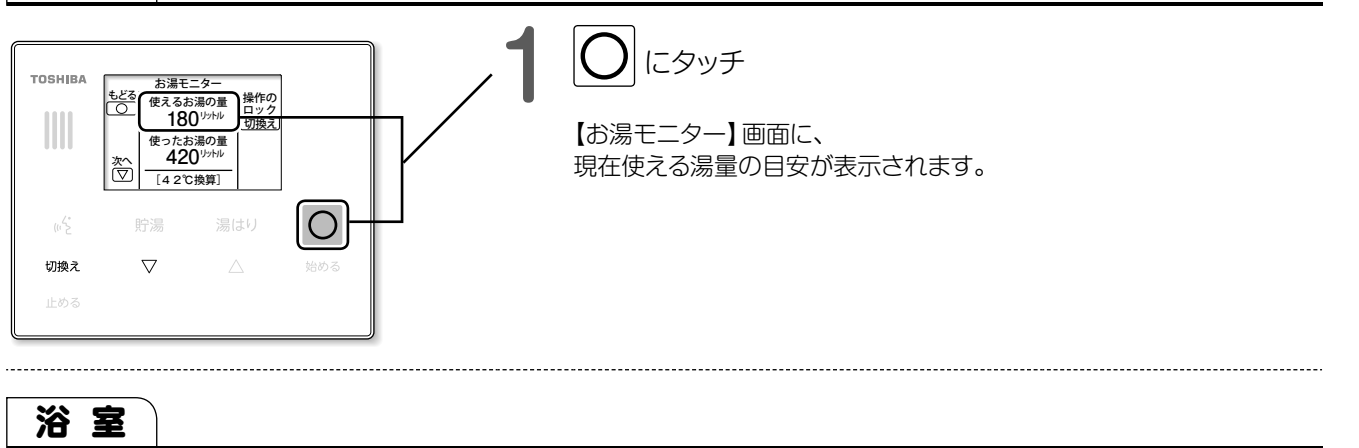

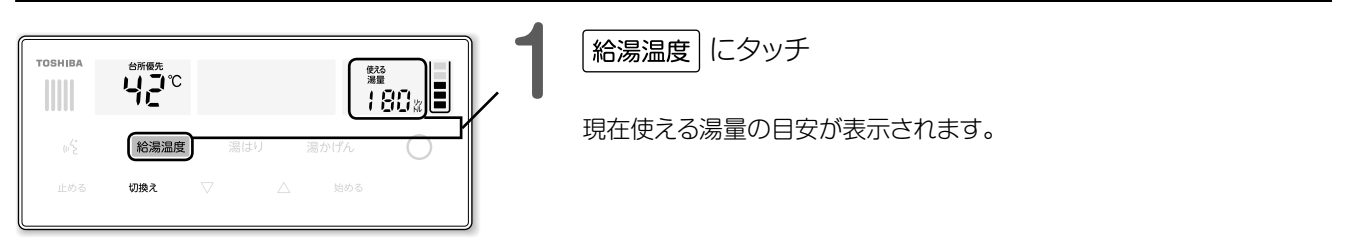

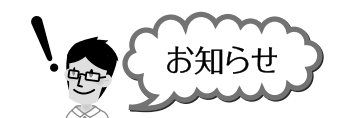

湯量の表示について

● 表示される量は目安です。

●表示されるお湯の量は42℃換算値です。

# お湯がたりないとき

お湯がたりなくなりそうなときや、いつもよりお湯を多く使いたいときに使用します。

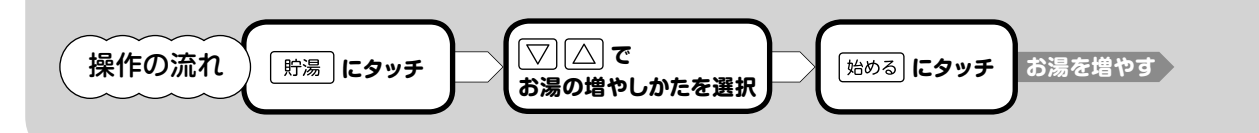

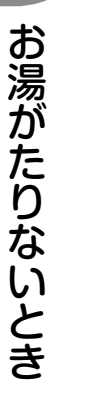

お湯を使う

| 台          | Pf                                                                                                    |                                         |  |
|------------|----------------------------------------------------------------------------------------------------|-----------------------------------------|--|
| TOSHIBA    | <u>たっか</u><br>()<br>()<br>()<br>()<br>()<br>()<br>()<br>()<br>()<br>()                                                                          | 1 貯湯 にタッチ                               |  |
|            | 文(点)         後める           (第419量)         近さる           (第60前)         野夏           (第60前)         野夏           (第67年)         町第827275第8学校によず | 【お湯を増やす】画面が表示されます。                      |  |
| (1)        | 貯湯 湯はり                                                                                                    | 7 □ □ □ □ □ □ □ □ □ □ □ □ □ □ □ □ □ □ □ |  |
| 切換え<br>止める |                                                                                                    | ▲ 」」」」」<br>始める」にタッチ                     |  |

| 満タンに                                                              | お湯が減ると(残湯量目盛りが4つに減ると)、<br>タンクが満タンになるまで増やします。<br>夜間時間帯になると設定が自動で解除されます。 |  |
|-------------------------------------------------------------------|------------------------------------------------------------------------|--|
| 湯はり量                                                              | 設定されている湯はり1回分のお湯をタンクに増やします。                                            |  |
| 60分間 60分間お湯をタンクに増やします。<br>お湯 (約42℃) の量の目安は、約90L (冬季) ~130L (夏季) て |                                                                        |  |

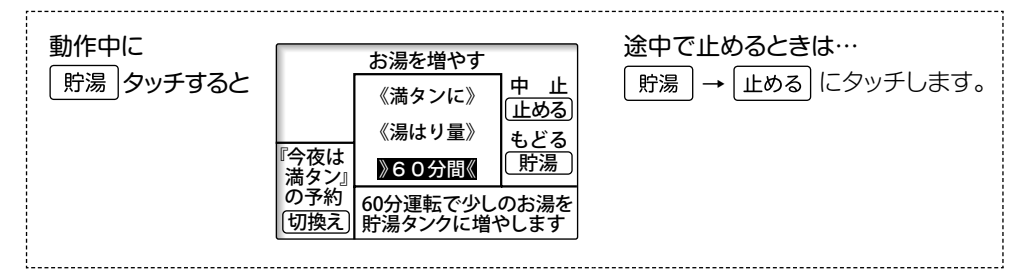

あ知らせ

### 夜間時間帯にお湯がたりないとき

夜間時間帯にお湯の沸き上げをすぐに開始したいときは、 【60分間】を設定してください。

### お湯を増やす設定中

台所リモコンの 貯湯 キーの色が変化してお知らせします。

### 夜間時間帯になると

沸き増しの途中でも設定が自動で解除されます。

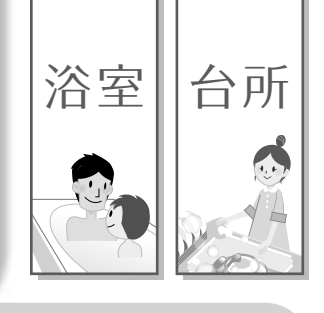

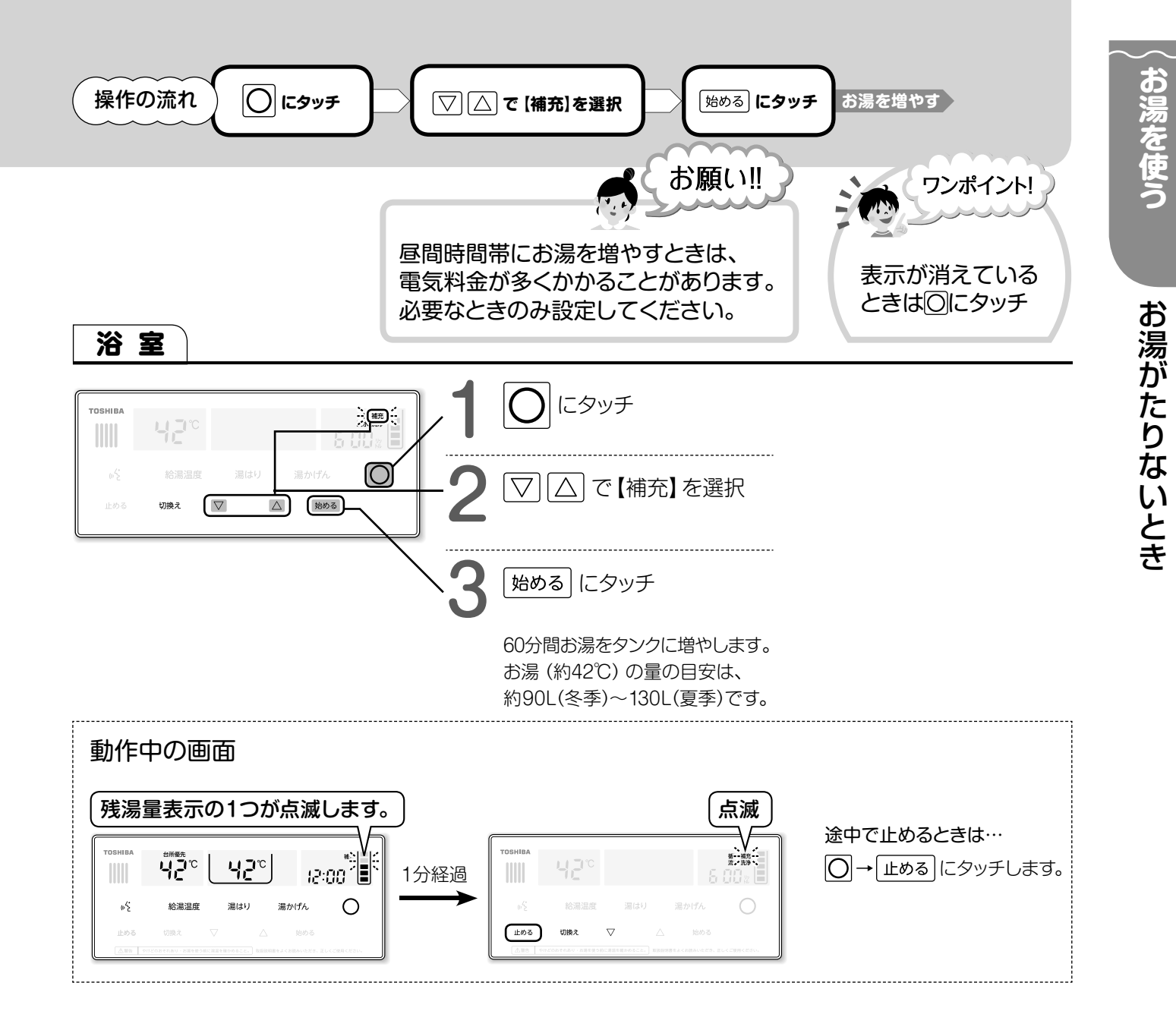

### 浴室リモコンで設定するとき

お湯を沸かす時間は常に60分間です。 60分間以外に設定するには台所リモコンを使ってください。

### 【貯めない設定】をしているとき

13

0

手動でお湯を増やすことはできません。 → □□□ 『取扱説明書』17ページ

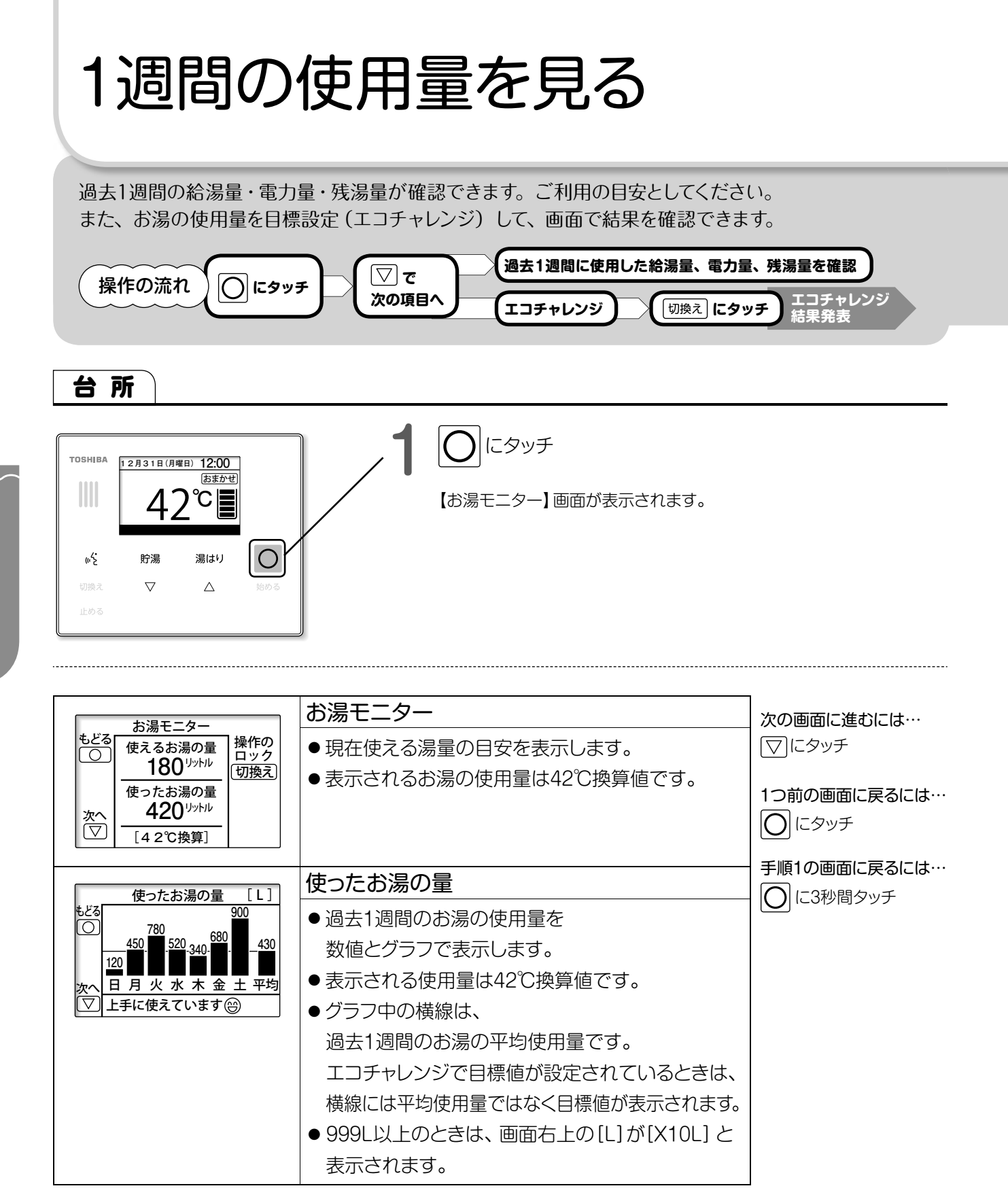

14

節電のために

1週間の使用量を見る

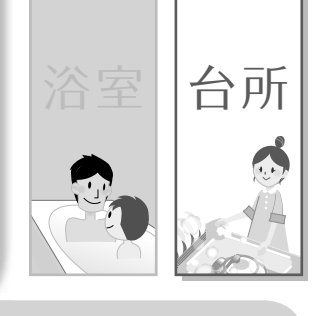

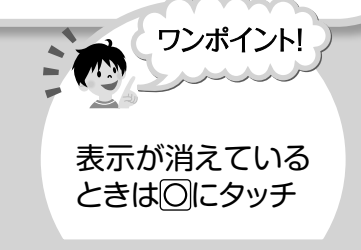

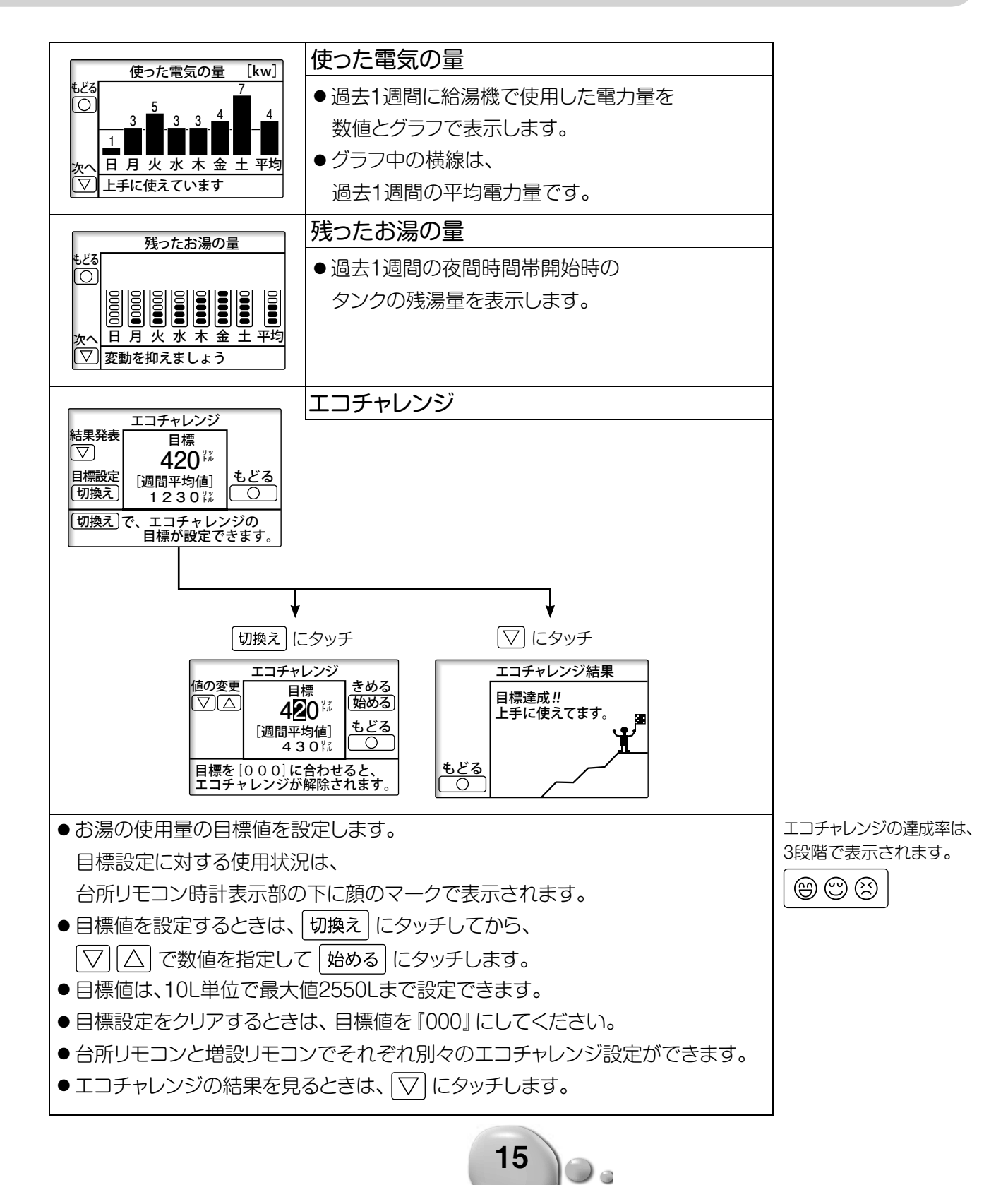

1週間の使用量を見る

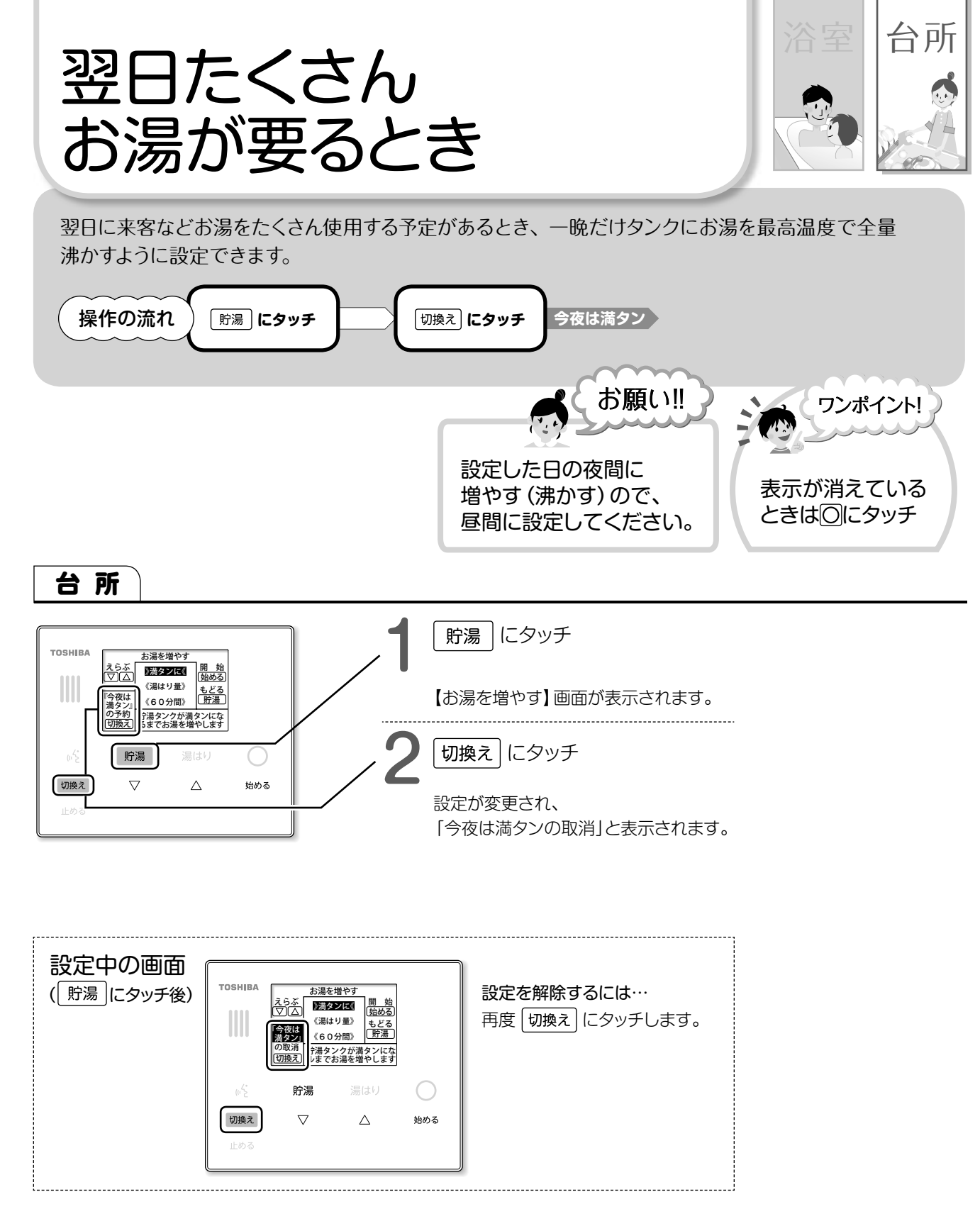

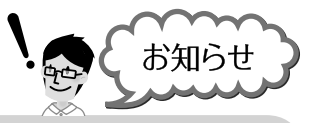

## \_\_\_\_\_

16

必要に応じて手動沸き増しを設定してください。 → □□12~13 ページ

お湯がたりないとき

節電のために
翌日たくさんお湯が要るとき

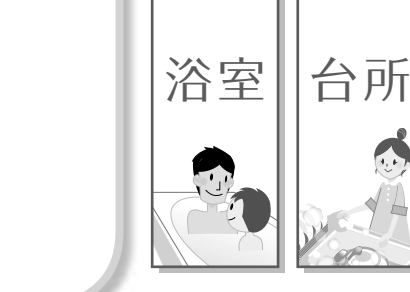

台所リモコンと浴室リモコンとで会話ができます。どちらのリモコンからでも、会話を開始できます。

浴室

リモコン同士で

会話をする

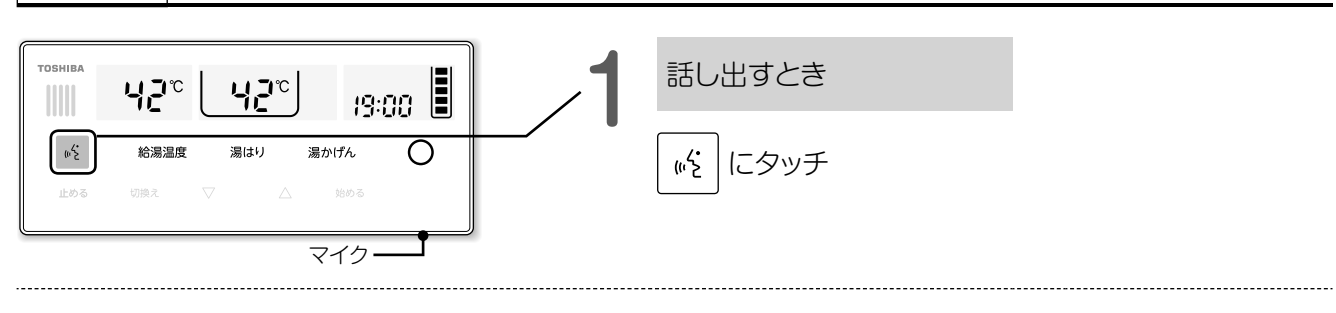

台 所

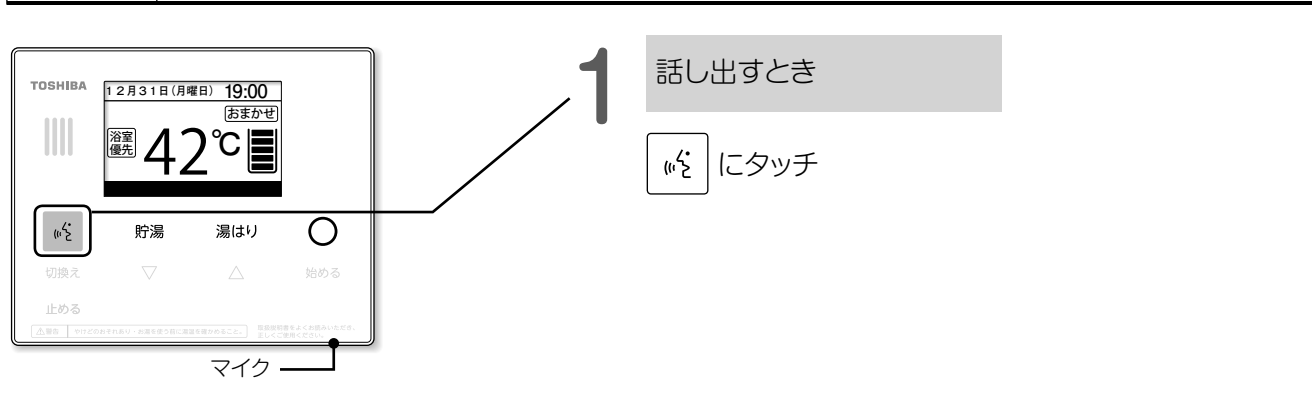

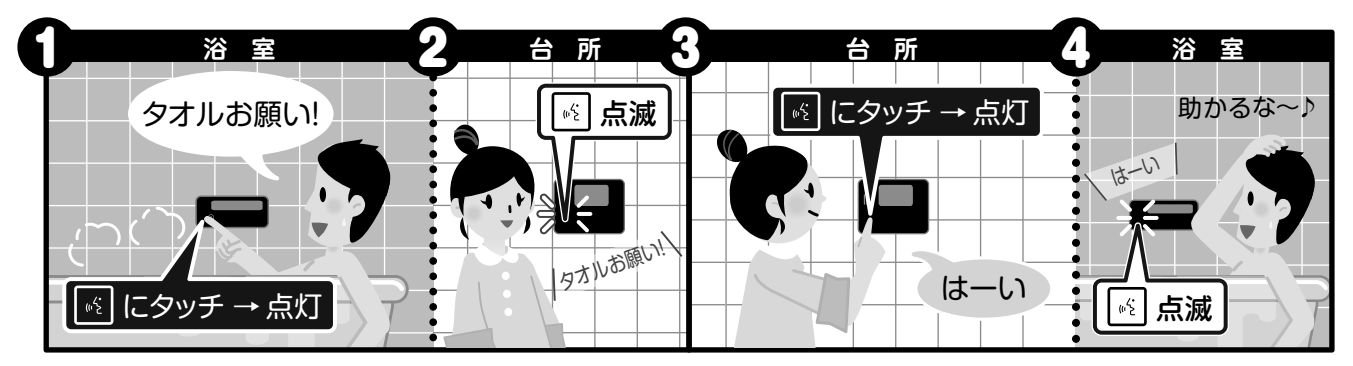

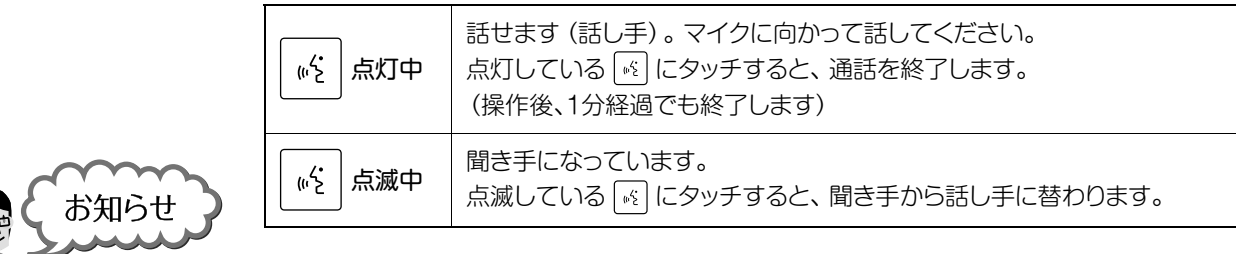

17

### 声が聞き取りにくいときは…

- 声の音質によっては、聞き取りにくくなる場合があります。 そのようなときは、マイクに近づいて話してください。
- 周囲の音が大きい場合は、シャワーを止める、テレビの音量を 下げるなど周囲の音を小さくしてください。

ハウリング (「キーン」という音) するときは… 会話の音量を下げてください。

## 音量を変えたいときは…

0

→ ■ 『取扱説明書』22ページの手順で操作してください。

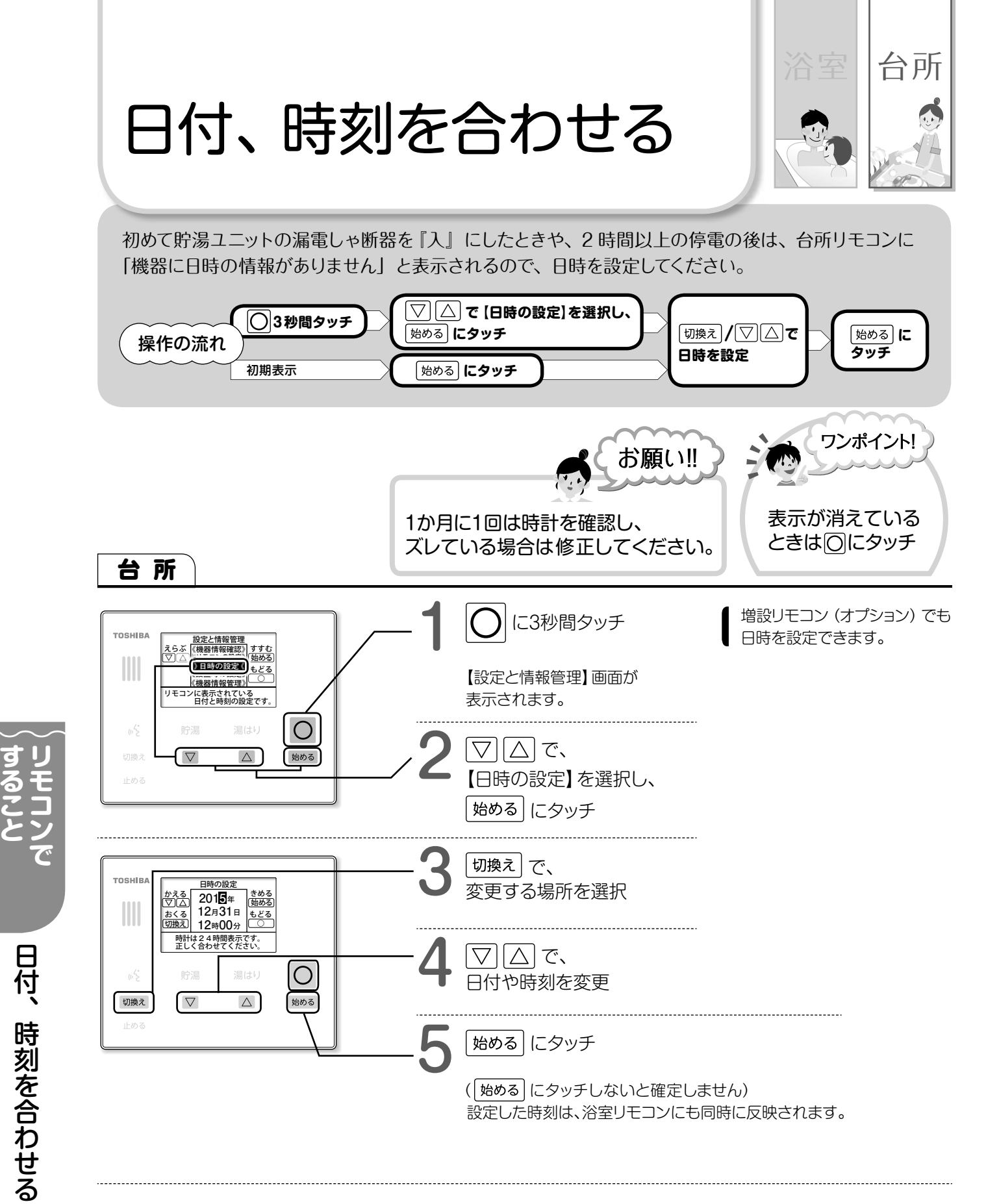

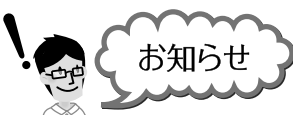

時刻を正しく合わせないと

割高な電気料金になる場合があります。

### 時刻を初めて合わせると

18

貯湯ユニットに給水後初めて時刻を合わせると、 タンクが全量になるまで自動で沸き増し(沸き上げ)を行います。 タンクが全量沸くまで約8時間かかります。

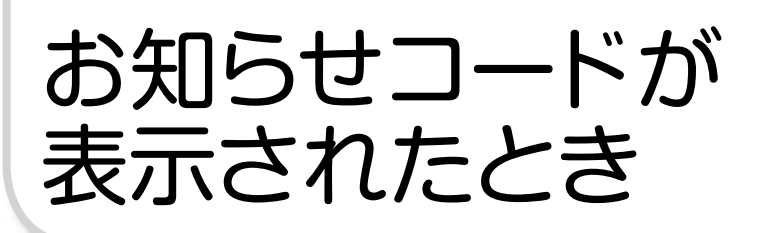

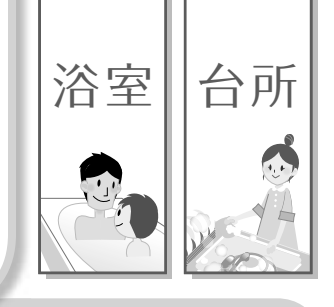

エラーコードが表示されたとき

『お知らせコード(U:○○)』や『エラーコード(E:○○、H:○○、HU:○○)』が表示されたら、 台所リモコンに表示される手順にしたがって操作・解除を行ってください。

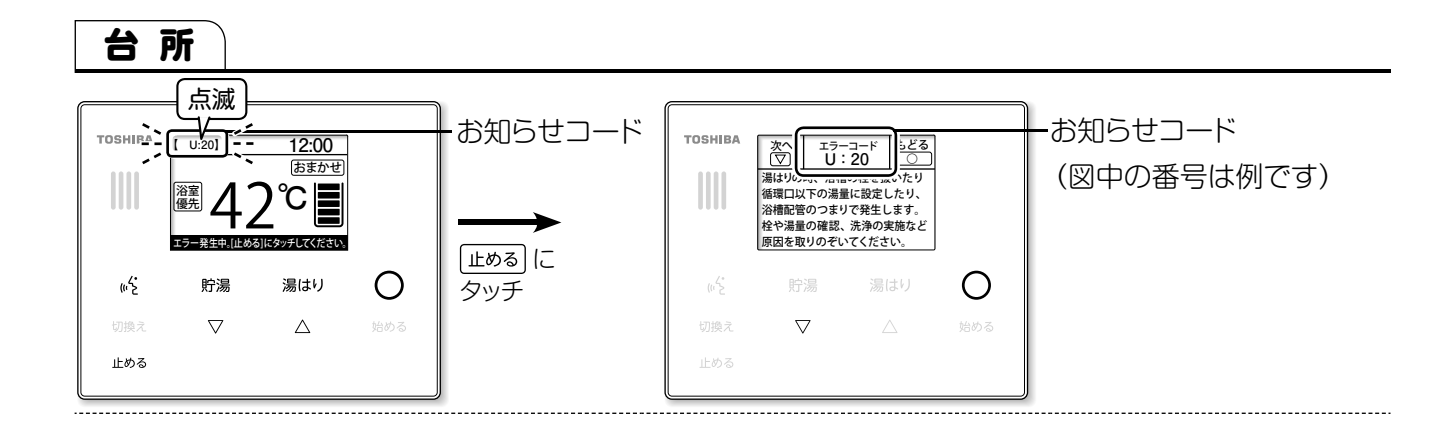

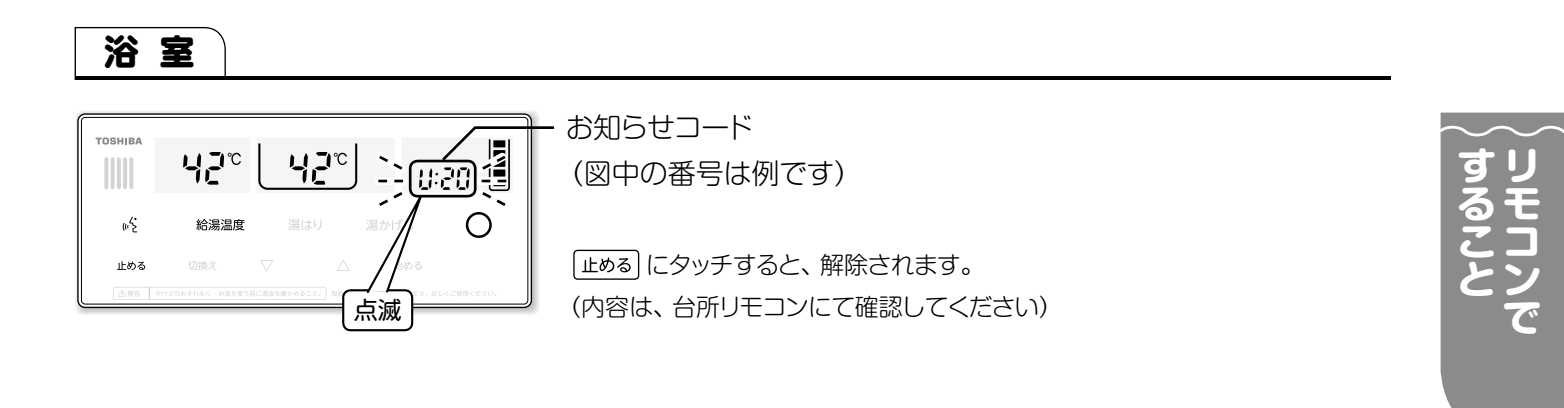

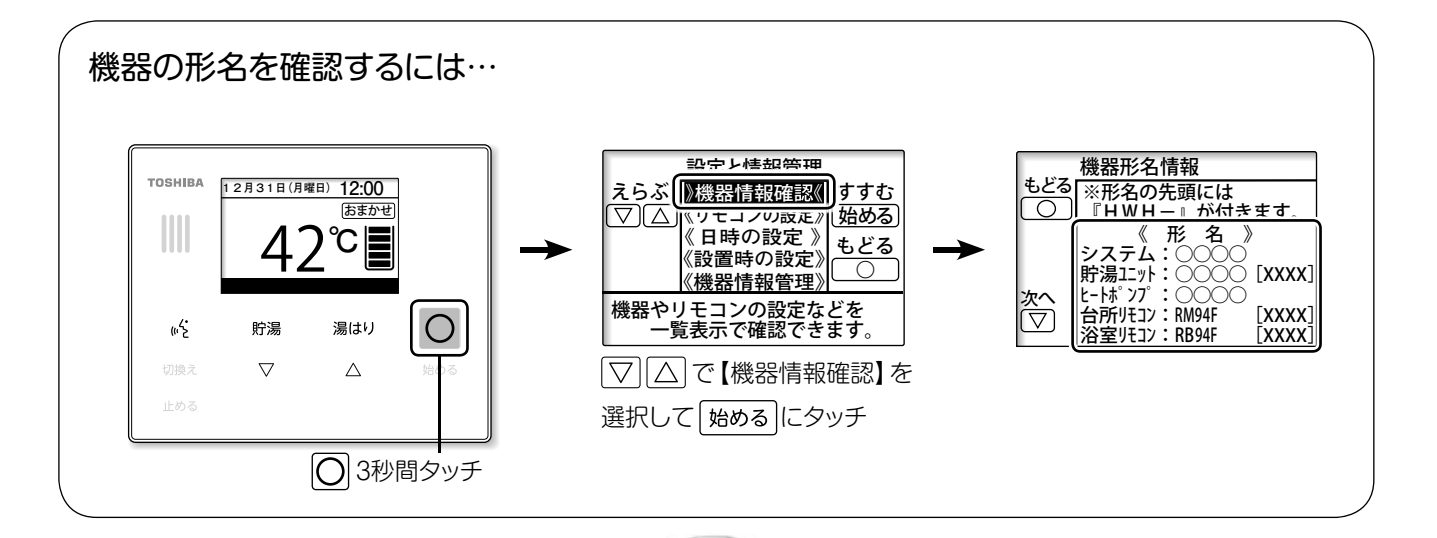

19

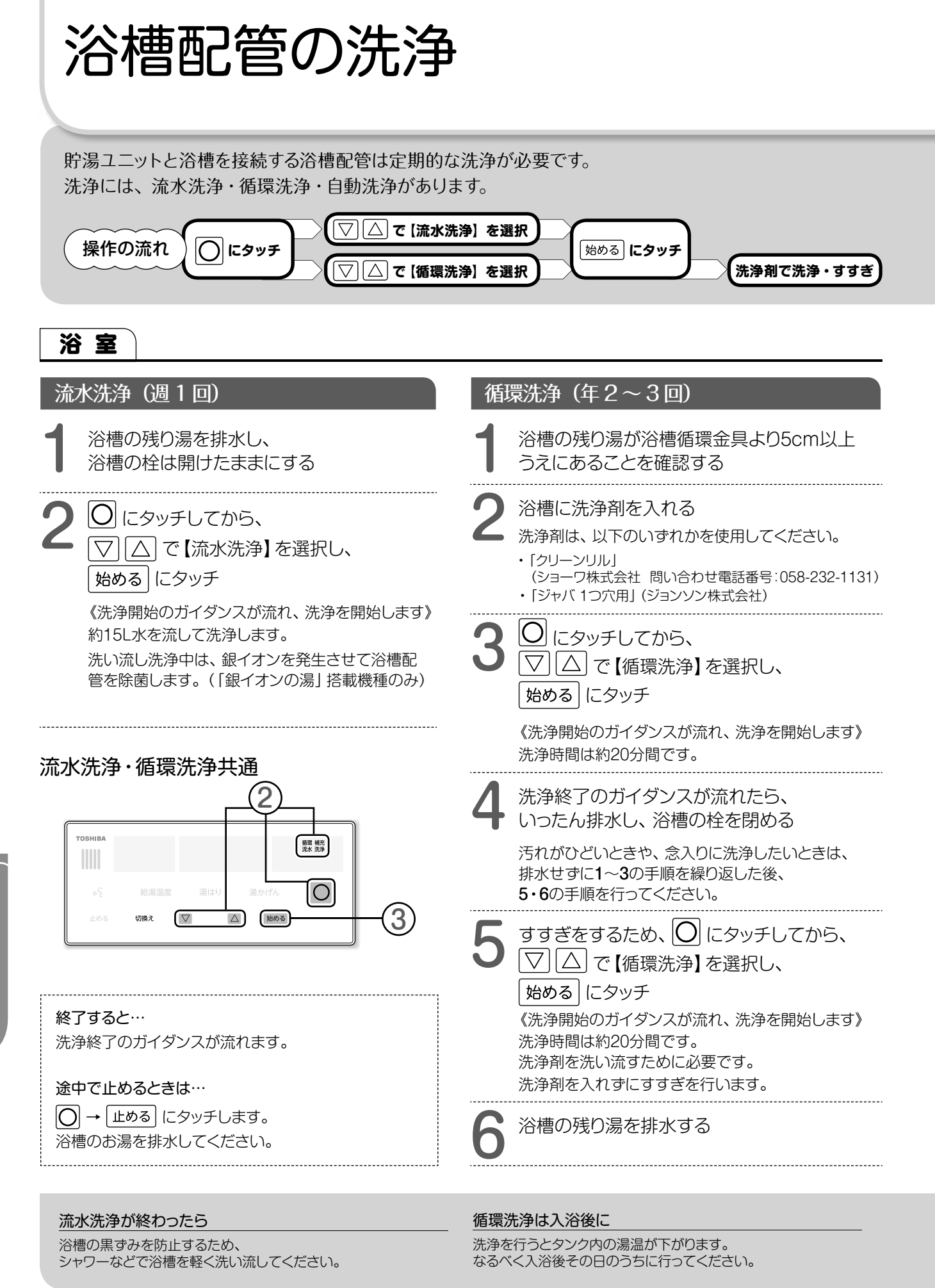

20

浴槽配管の洗浄(配

へ配管の洗浄

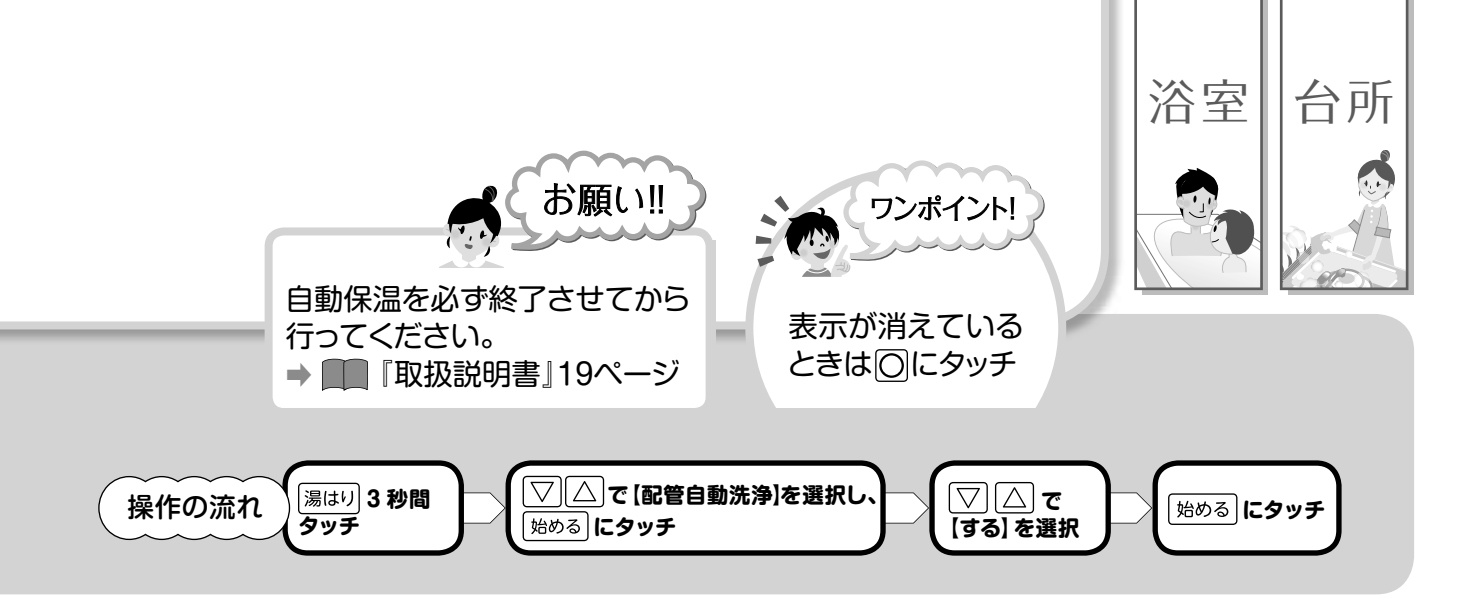

台所

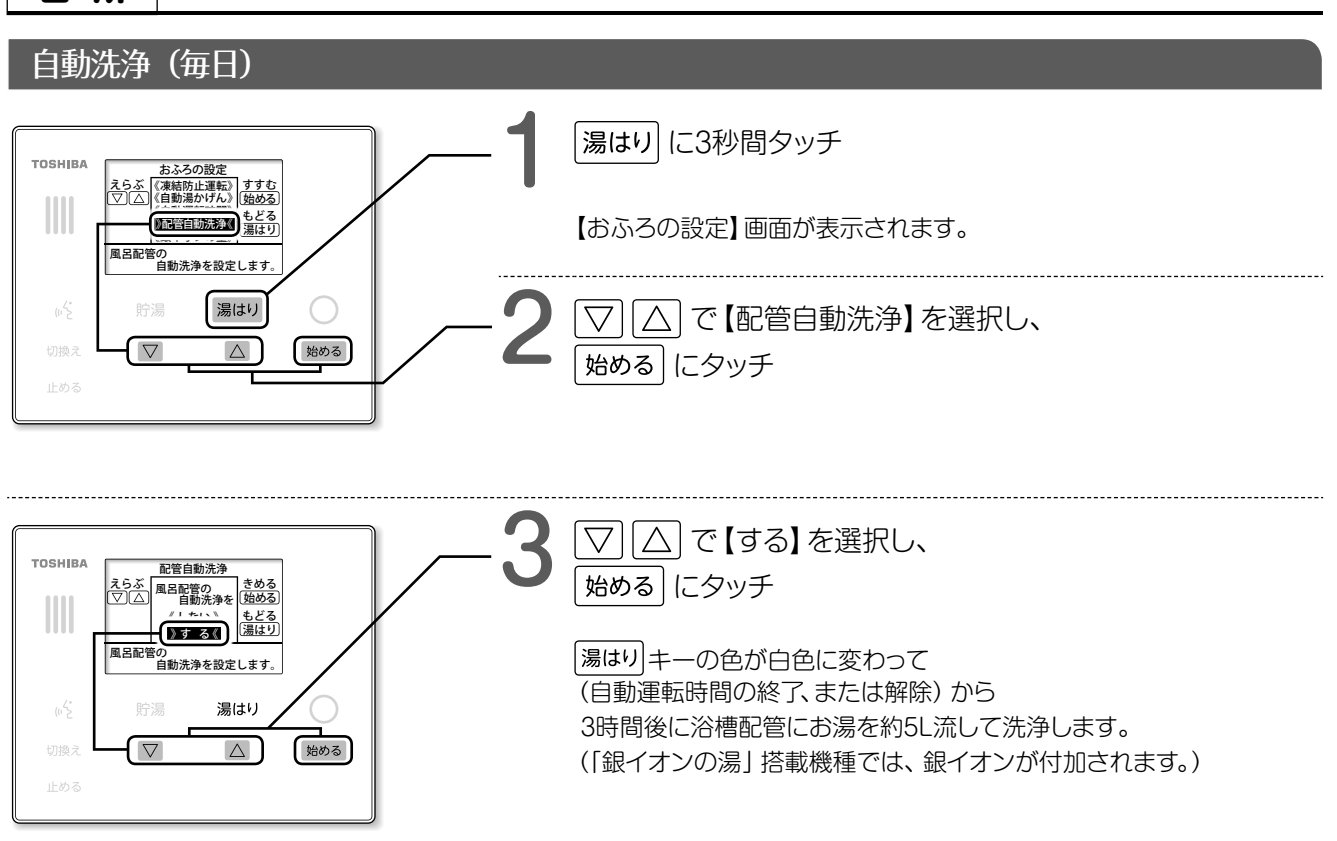

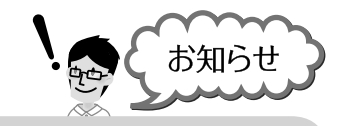

### 洗浄効果を出すには…

入浴が終わったら自動保温を止めて浴槽の残り湯を排水した方が、 配管洗浄に効果があります。

# よくあるお問い合わせ

### お湯がたりない…

- 沸き上げ設定を、「おおめ」にしてください。
   ■
   ■
   ■
   ■
   ■
   ■
   ■
   ■
   ■
   ■
   ■
   ■
   ■
   ■
   ■
   ■
   ■
   ■
   ■
   ■
   ■
   ■
   ■
   ■
   ■
   ■
   ■
   ■
   ■
   ■
   ■
   ■
   ■
   ■
   ■
   ■
   ■
   ■
   ■
   ■
   ■
   ■
   ■
   ■
   ■
   ■
   ■
   ■
   ■
   ■
   ■
   ■
   ■
   ■
   ■
   ■
   ■
   ■
   ■
   ■
   ■
   ■
   ■
   ■
   ■
   ■
   ■
   ■
   ■
   ■
   ■
   ■
   ■
   ■
   ■
   ■
   ■
   ■
   ■
   ■
   ■
   ■
   ■
   ■
   ■
   ■
   ■
   ■
   ■
   ■
   ■
   ■
   ■
   ■
   ■
   ■
   ■
   ■
   ■
   ■
   ■
   ■
   ■
   ■
   ■
   ■
   ■
   ■
   ■
   ■
   ■
   ■
   ■
   ■
   ■
   ■
   ■
   ■
   ■
   ■
   ■
   ■
   ■
   ■
   ■
   ■
   ■
   ■
   ■
   ■
   ■
   ■
   ■
- 来客など、事前にお湯が多く なることがわかっている場合は、 お湯の残湯量を増やしてから ご使用ください。

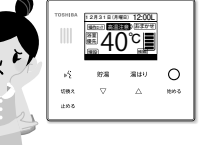

- ① 『翌日たくさんお湯が要るとき』 → 16 ページ
   ② 『お湯がたりないとき』 → 12~13 ページ
- 昼間の沸き増しを止めていたり、 沸き上げ停止を設定していると、 沸き増しできずに湯切れすることがあります。

### お湯が出ない・湯温が低い

- 混合水栓のレバー位置やサーモスタットの湯温設定は お湯が出る位置になっているか確認してください。
- ●湯温が低いときはリモコンの温度設定を上げてください。 給湯温度の表示は目安です。
- 配管の放熱などで湯温が下がることがあります。
- 混合水栓の湯側のフィルターが詰まっていないか 確認してください。

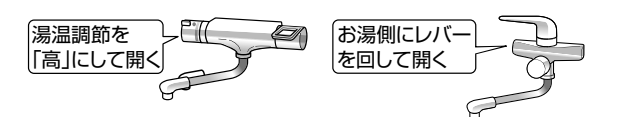

### 残湯量表示が全部点灯しない

● エコキュートは、お湯の使用量を学習して 沸き上げ量を決めていますので 全部点灯していなくても異常ではありません。

### 湯量表示が一度に複数消える

● 普段よりお湯を多く使った場合や、 保温や追いだきを行ったときも、タンク内の湯温が 下がり表示が消える場合があります。 異常ではありません。

### 沸き上げ温度が低い

● 沸き上げ設定を、「おおめ」にしてください。 「おまかせ」よりも高温で沸き上げます。

### 昼間も沸き上げている…

- お湯が不足しないように、
   残湯量が減ってきたら沸き
   増しすることがあります。
   不要な場合は、自動沸き増しを停止してください。
   取扱説明書 16ページ
- ヒートポンプユニットの 凍結防止運転のため、気温 が低い場合は、沸き増しを することがあります。

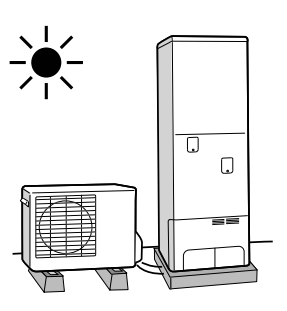

22

### 前の給湯機に比べるとお湯の出が悪い…

● ガス(石油)給湯機に比べると、 若干、お湯の出が弱くなります。 (タンクに水を貯めるため、水 圧を落とす調整をしています)

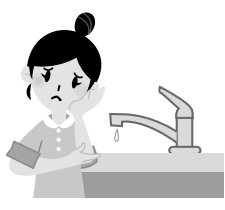

● リモコンの給湯温度設定を60℃ に設定し、混合水栓で水を多く 混ぜて使用すると使い勝手が良 くなります。

### 追いだきできない

- 沸き上げモードが「おまかせ」の場合、 省エネのため、残り湯の温度が低いときに 追いだきしないことがあります。
- お湯がたりないと時間がかかったり、 追いだきできなかったりします。
   この場合は、沸き増しを設定してください。
   また沸き上げモードを「おおめ」に設定すると
   快適にお使いになれます。

### ヒートポンプユニットの下がぬれている…

● 沸き上げ中は、空気中の水分が結露し、 下部中央水抜き穴から少しずつ排出されます。 寒い時期は結露水も出ます。 凍結などにご注意ください。

→ ■ 『取扱説明書』32ページ

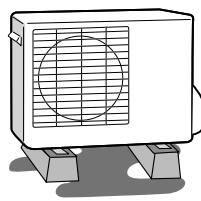

### リモコン表示が消える

- 節電のため、操作後一定時間たつと、 リモコンの画面、キー操作部の表示が消灯します。
   にタッチすると再表示されます。
   表示の点灯時間は変更可能です。
  - → 『取扱説明書』 22~23ページ

貯湯ユニットから湯水が出ている…

 沸き上げ中は、熱いお湯を貯湯ユニット に貯めるため、タンク内の水が膨張して、 お湯が少しずつ排出されます。 (370Lの1回の沸き上げで、約10L排水 されます)
 ※貯湯ユニットの形状は機種によって 異なります。

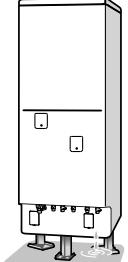

リモコンのキーがすべて点灯しない

● 操作できるキーだけを点灯させているため、 全部点灯していなくても異常ではありません。

リモコンの設定変更が反映されていない

● 設定変更では 始める にタッチして確定してください。

### 浴槽やタイルが青くなる…

●水に含まれる銅イオンと、石けんなどに含まれる脂肪酸とが反応した物で、人体には害はありません。 使用時間とともに発生しにくくなりますが、市販の浴室用(油汚れ専用)洗剤で落とすことができます。

市販の浴室用(油汚れ専用)洗剤

- ・マジックリン(花王株式会社)
- ・速効湯アカ分解(株式会社リンレイ)など

### 浴槽が黒ずむ…(「銀イオンの湯」 搭載機種のみ)

- ●「銀イオンの湯」は除菌・防臭に効果を発揮しますが、 銀イオンが光と反応し、浴槽の黒ずみの原因になることがあります。
- 黒ずみの発生は以下で低減できます。
  - ・入浴時以外は、浴槽のふたを利用して光を浴槽水に当てないようにする。
  - ・洗濯水などへの利用が終わったら、すぐお湯を抜いて掃除する。 (シャワーなどで流すだけでも効果があります。)
  - ・黒ずみが気になる場合)「銀イオンの量」を[少なめ]か[なし]に設定する。 (設定方法は→ ■■『取扱説明書』 20ページ)

23

0

● 黒ずみの対処方法については、取扱説明書「浴槽の掃除」をご覧ください。 なお、黒ずみは発泡系の入浴剤などが原因の場合もあります。

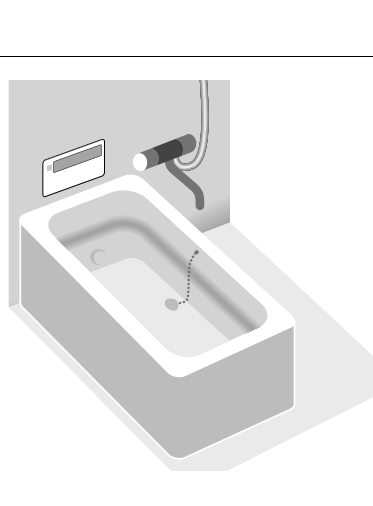

よくあるお問い合わせ

## MEMO

| ۲ | 24 |
|---|----|
|   |    |

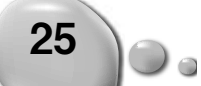

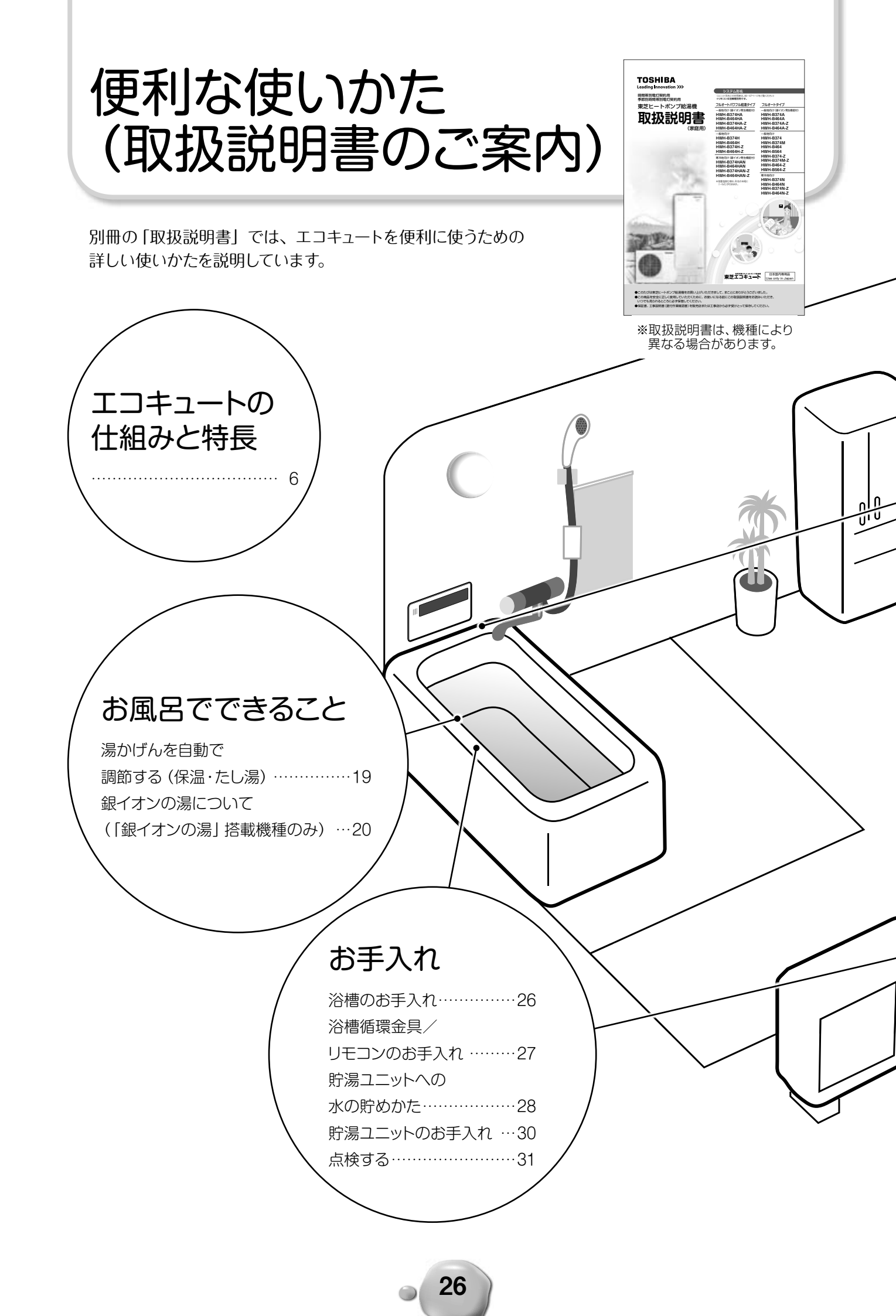

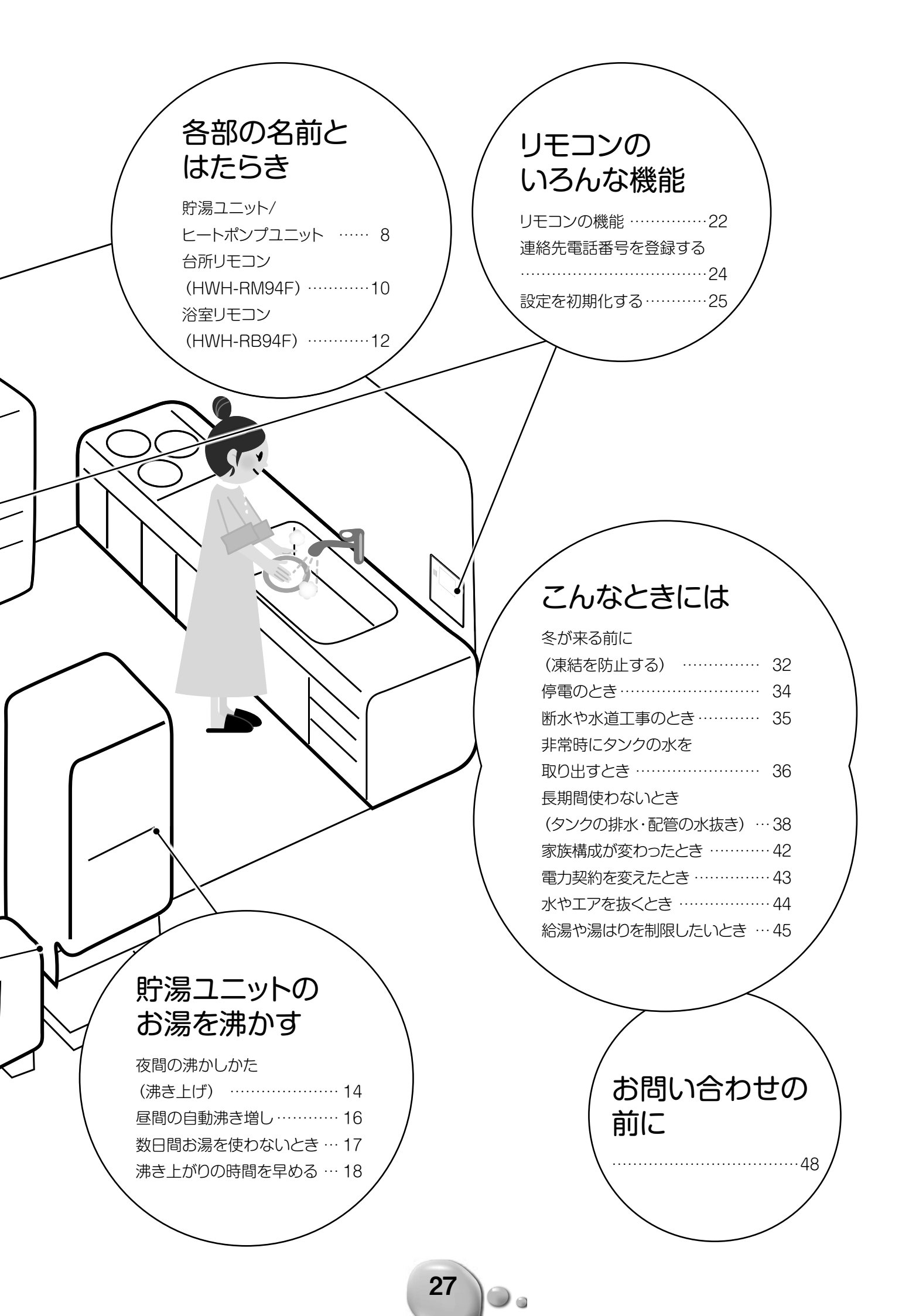

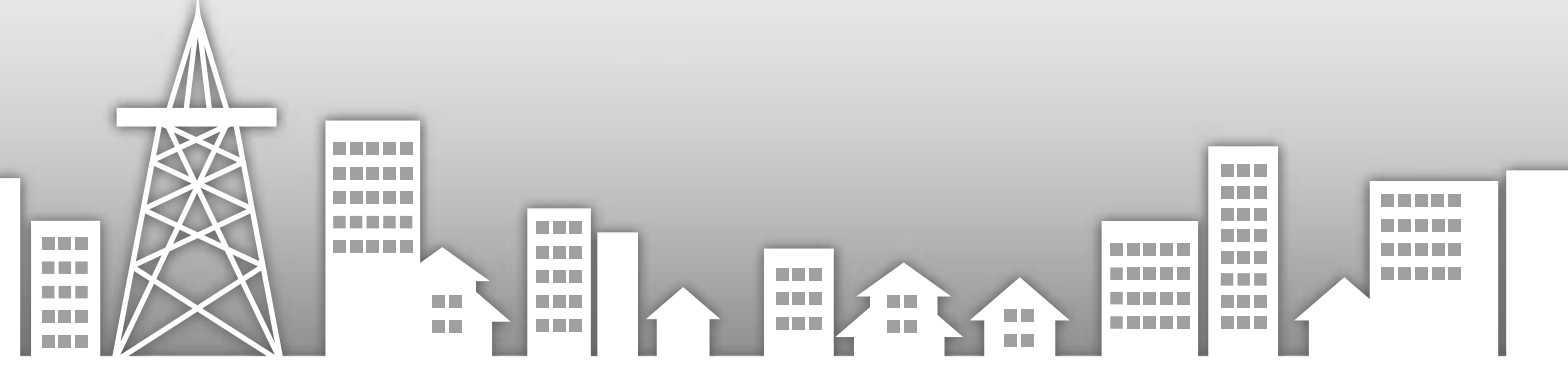

## 東芝キヤリア株式会社

〒416-8521 静岡県富士市蓼原 336 番地 http://www.toshiba-carrier.co.jp/

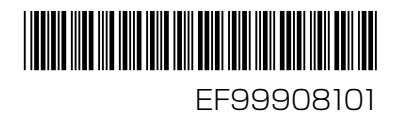